本章,我们通过实例操作来综合应用前面章节所讲到一些【效果】命令,命 令间的随机组合可以创造出不同的画面效果,这也是软件编写人员所不能预见到 的。我们在看到一个效果时可以将其融合进作品中。该章节中前5个实例较为简 单,如果是初学者,请务必学习完这几个实例再开始后面的学习。后面的实例因 操作复杂,一些简单的操作就会直接调取工具,基础的操作如创建【合成】和 【纯色】层、设置动画关键帧等将不再复述。

### 5.1 调色实例

在After Effects中有许多重要的效果都是针对色彩的调整,但单一地使用一个 工具调整画面的颜色,并不能对画面效果带来质的改变,需要综合应用手中的工 具,进行色彩调整。我们可以使用菜单【效果】>【颜色校正】下的效果进行调 色,也可以使用特殊的方法改变画面颜色。

- 1 执行【合成】>【新建 合成】命令,弹出【合 成设置】对话框,创建 一个新的合成面板,命 名为"调色实例", 设置控制面板参数,如 图5.1.1所示。
- 执行【文件】>【导入】>【文件】>【导入】>【文件】命令,导入配套资源"工程文件"相关章节的"调色"素材,在【项目】面板选中导入的素材文件,将其拖入【时间轴】面板,图像将被添加到合成影片中,在合成窗口中将显示出图像,如图5.1.2所示。
- 这下快捷键Ctrl+Y,在 【时间轴】面板中创建 一个【纯色】图层,弹 出【纯色层设置】对话 框,创建一个蓝色的纯

| 合成设置                                      | ×              |
|-------------------------------------------|----------------|
| 合成名称: 调色实例                                |                |
| 基本 高级 3D 渲染器                              |                |
| 預设:HDTV 1080 29.97 🛛 🗧 🍵                  |                |
| 寛度: 1920 px<br>高度: 1060 px<br>高度: 1060 px |                |
| 像素长宽比: 方形像素 ~ 画面长宽比.                      |                |
| 帧速率: 2997 ─ 帧/秒 <b>丢帧 ~</b>               |                |
| 分辨率:完整 ~ 1920 x 1080, 79 MB(每 8bpc        |                |
| 开始时间码: 0,00,00,00 是 0,00;00,00 基础 30 下拉   |                |
| 持续时间: 0,00,06,00 是 0,00,06,00 基础 30 下拉    |                |
| 背景颜色: 🔜 🖋 黑色                              |                |
|                                           |                |
|                                           | <u>能定</u> (取消) |
|                                           |                |

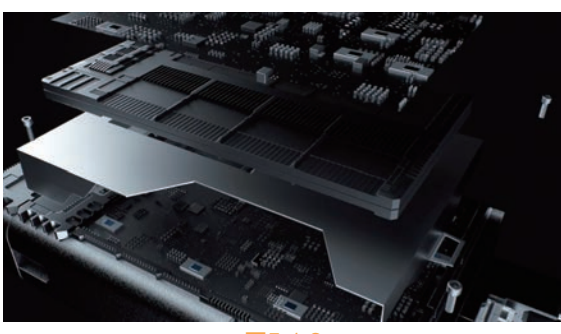

图5.1.2

色层,颜色尽量饱和一些。在【时间轴】面板中将蓝色的纯色层放在素材的 上方,如图5.1.3所示。

內茲色纯色层的层融合模式改为【叠加】模式,注意观察素材金属的颜色已经变成蓝色,这是为了下一步更好地叠加调色,如图5.1.4所示。

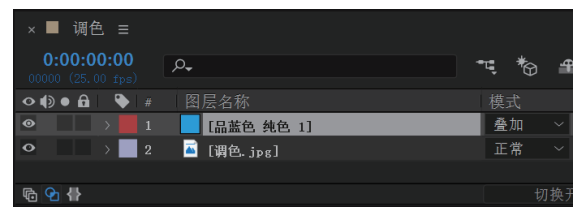

➡ 选中建立的纯色层,可以通过为蓝色纯色层 添加【效果】>【颜色校正】>【色相/饱和度】效 果修改纯色层的色相,从而改变树叶的颜色,如 图5.1.5所示。

图5.1.3

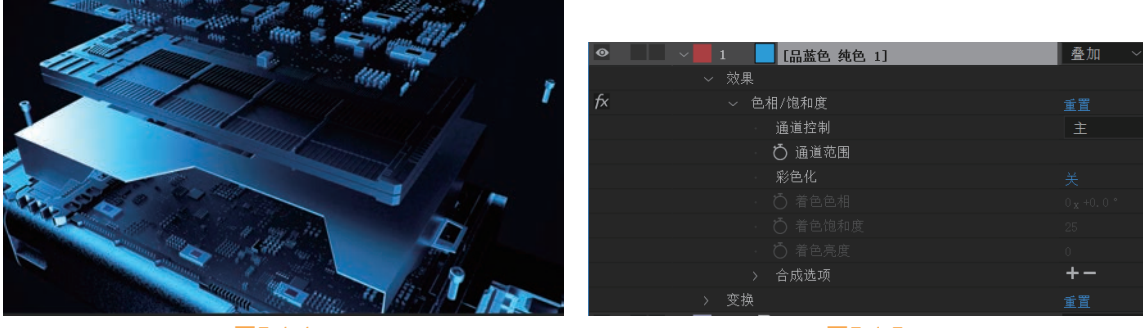

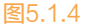

图5.1.5

在【效果控件】面板中,将【色相/饱和度】效果下的【主色相】旋转,从而调整颜色,如图5.1.6 和图5.1.7所示。

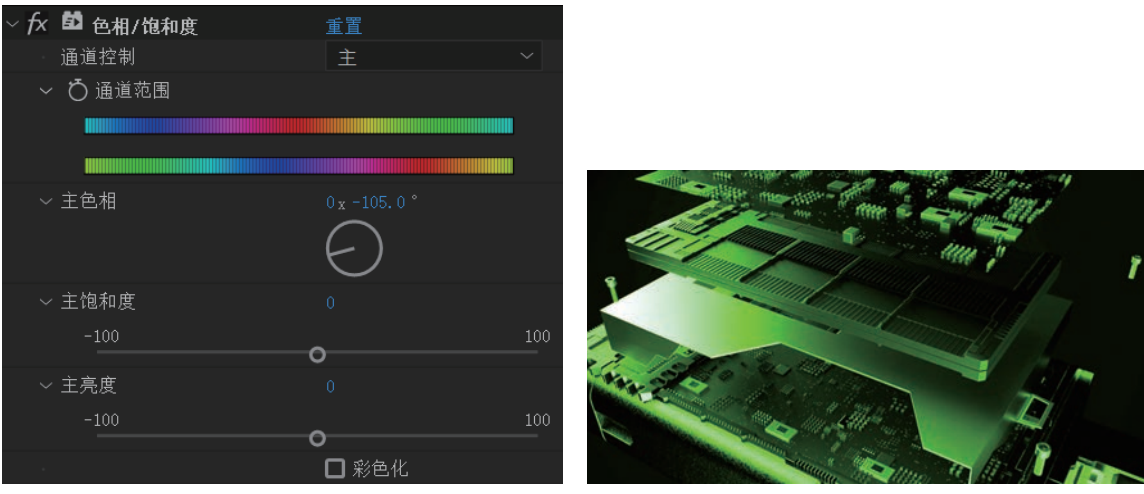

图5.1.6

图5.1.7

- 除了对黑白图像用图层模式改变色调,【色相/饱和度】效果还可以针对某一个颜色进行调整。使用同样的方式把另一张调色素材调进来,并为其添加【色相/饱和度】效果,如图5.1.8所示。
- 在【效果控件】面板中,将【通道控制】选项调整为【红色】,需要做的是将要调整的颜色选出, 如果想调整红色就选择【红色】通道,如果是调整背景的绿色就选择【绿色】通道,如图5.1.9 所示。
- 选中了红色通道,图标选中的范围为正红色,通过调整三角图标和【通道范围】可以将玫红色部分的颜色选取出来,如图5.1.10所示。
- 10 移动左侧的⊒三角图标,将玫红色的部分选取进来,如图5.1.11所示。
- 这时调整【主色调】的转轮,可以看到只有文字的颜色发生变化,背景中的绿色没有改变,如 图5.1.12所示。

130

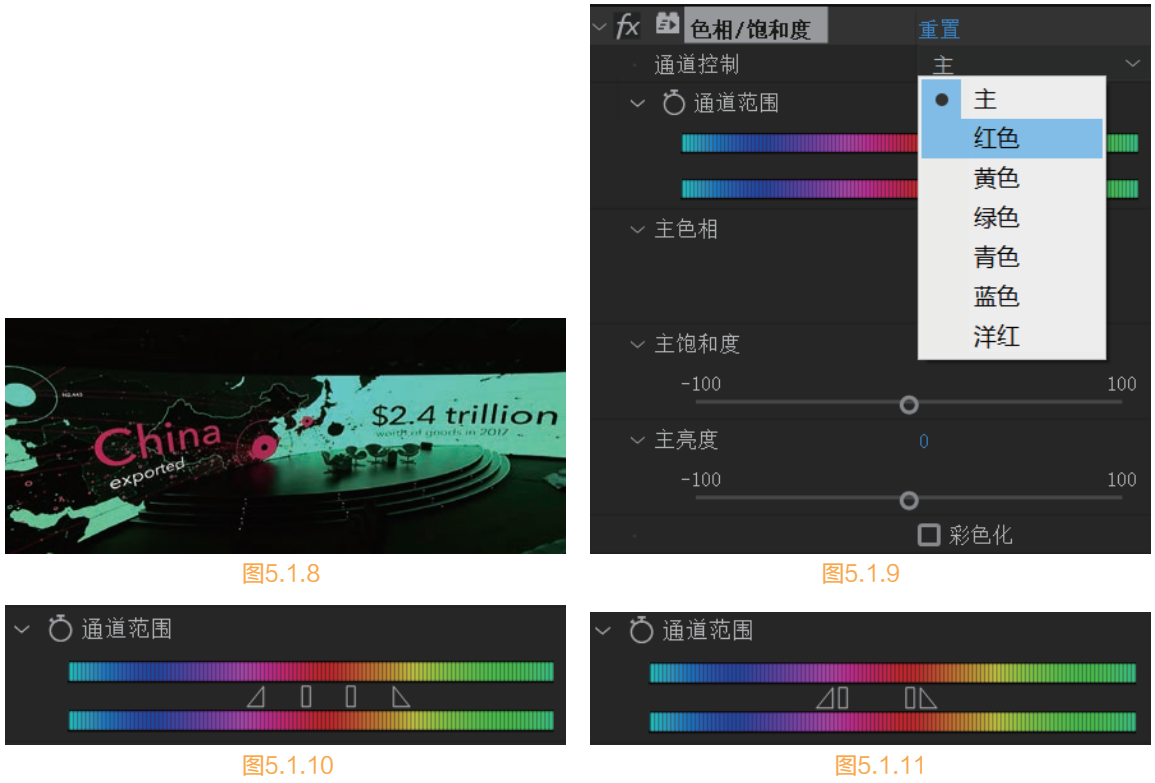

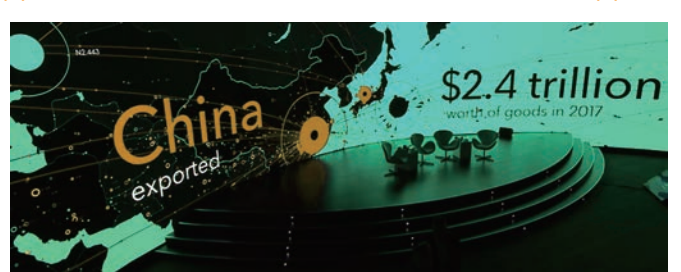

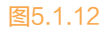

## 5.2 画面颗粒

- 11 执行【合成】>【新建合成】命令,弹出【合 成设置】对话框,创建一个新的合成面板, 命名为"画面颗粒",设置控制面板参数, 如图5.2.1所示。
- 执行【文件】>【导入】>【文件】命令,导入配套资源"工程文件"相关章节的"画面颗粒"素材,在【项目】面板中选中导入的素材文件,将其拖入【时间轴】面板,图像将被添加到合成影片中,在合成窗口中将显示出图像,如图5.2.2所示。

| 合成设置 ×                                 |
|----------------------------------------|
| 合成名称。而周期校                              |
| 基本 高级 3D 渲染器                           |
| 預设: HDTV 1080 29.97 ~ 🧐 🍵              |
| 寛度: 1920 px<br>高度: 1000 px             |
| 像素长览比: 方形像素 ~ 画面长宽比: 16.9 (1/2)        |
| 執速率: 2997 ○ 航/秒 丢敏 ○                   |
| 分辨率:完整 ~ 1920 x 1080, 79 MB(每 8bpc 帧)  |
| 开始时间码: 0,00,00,00 是 0,00,00 基础 30 下拉   |
| 持续时间: 0;00;06;00 是 0;00;06;00 基础 30 下拉 |
| 〒東頭色· タ 黒色.                            |
| □ 預式 載定 取消                             |
| 图5.2.1                                 |

AfterEffects 2020完全实战技术手册 四校 正文5-6.indd 131

#### After Effects 2020 完全实战技术手册

这是一段电影的素材,而老电影因为当时技术手段的限制,拍摄的画面都是黑白的,并且很粗糙,下面就来模拟这些效果。在【时间轴】面板中,选中素材,执行【效果】>【杂色与颗粒】>【添加颗粒】命令,调整【查看模式】为【最终输出】模式,展开【微调】属性,修改【强度】参数为3,【大小】参数为0.5,如图5.2.3所示。

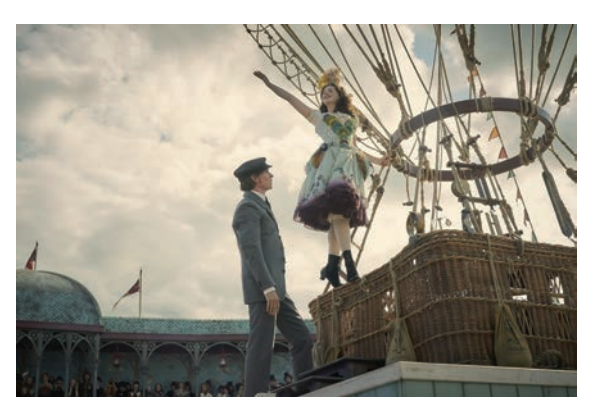

| fx | 添加顆粒    | 重置     |
|----|---------|--------|
|    | ♂ 查看模式  | 最终输出 > |
|    | Ö 预设    | [无] ~  |
|    | 预览区域    |        |
|    | 微调      |        |
|    | > 💍 强度  |        |
|    | 〉 Ö 大小  |        |
|    | > 💍 柔和度 |        |
|    | > 💍 长宽比 |        |
|    | > 通道强度  |        |
|    | > 通道大小  |        |
|    | 颜色      |        |
|    | 应用      |        |
|    | 动画      |        |
|    | 与原始图像混合 |        |
|    |         |        |

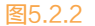

图5.2.3

- ☑ 观察画面可以看到明显的颗粒。After Effects还提供了很多预设模式,用于模拟某些胶片的效果,如 图5.2.4所示。
- 在【时间轴】面板中选中素材,执行【效果】>【颜色校正】>【色相/饱和度】命令,选择【彩色化】选项,调整【着色色相】的参数为0\*+35.0,将画面变成单色,如图5.2.5所示。

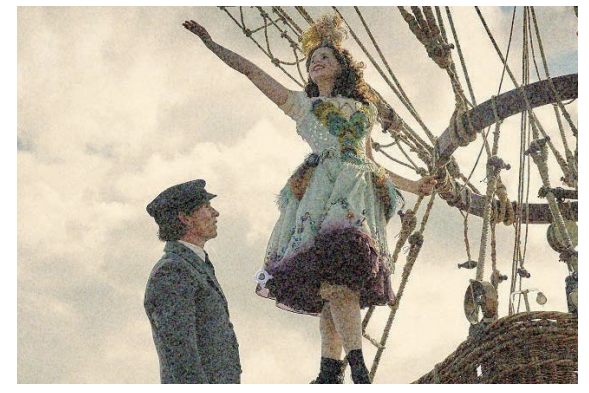

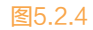

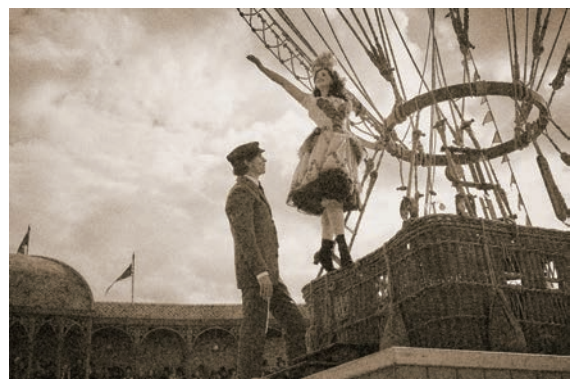

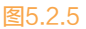

# 5.3 云层模拟

- M 执行【合成】>【新建合成】命令,弹出【合成设置】对话框,创建一个新的合成面板,命名为
  "云层",设置控制面板参数,如图5.3.1所示。
- 02〉 按下快捷键Ctrl+Y,在【时间轴】面板中创建一个【纯色】图层,弹出【纯色设置】对话框,设置

颜色可以为任何颜色,如图5.3.2所示。

|                                                           |                     | *DEXE      |                        |                     | <u></u> |
|-----------------------------------------------------------|---------------------|------------|------------------------|---------------------|---------|
| 合成设置                                                      | ×                   | 名称         | 黑色纯色1                  |                     |         |
| 合成名称 云周                                                   |                     | 大小         |                        |                     |         |
| 基本 高级 3D 渲染器                                              |                     | 宽度:        | 1920 像素                | □数と産比減会もいる(いか)      |         |
| 預设: HDTV 1080 29.97 ~                                     | 1 8                 | 高度:        | 1080 像素                | □村、東山、東定月16.9 (1/6) |         |
| 寛度: 1920 px<br>■<br>高度: 1060 px<br>■<br>領定长寛比为 16.9 (178) |                     | 单位:        | 像素~                    |                     |         |
| 像素长宽比: 方形 <b>像素</b> ~                                     | 画面长宽比。<br>16.9(178) | 像素长宽比:     | 方形像素                   |                     |         |
| ·航速率: 2997 - 航/秒 丢帧 ~                                     |                     | 宽度:<br>高度: | 合成的100.0%<br>合成的100.0% |                     |         |
| 分辨率: 完整 ~ 1920 x 1000,                                    | . 7.9 MB(毎 8bpc 航)  | 面面长宽比:     |                        |                     |         |
| 开始时间码: 0,00,00,00 是 0,00,00 基础 30 下拉                      |                     |            | (制作                    | 作合成大小               |         |
| 持续时间: 0,00,10,00 是0,00,10,00 差储30 下拉                      |                     | 颜色         |                        |                     |         |
| 背景颜色 🗾 🍠 黑色                                               |                     |            |                        | 0                   |         |
|                                                           | <b>- 确定</b> 取消      | 口预算        |                        | <u>确定</u> 取         | 消       |
| 图5.3.1                                                    | 1                   |            | 图5                     | 5.3.2               |         |

○3 在【时间轴】面板选中该层,执行【效果】>【杂色和颗粒】>【分形杂色】命令,可以看到【纯 色】层被变为黑白的杂色,如图5.3.3所示。

| fx 分形杂色  | £П       | 关于  | COMPACTAL MARCH       | STATE OF STREET |
|----------|----------|-----|-----------------------|-----------------|
| Ô 分形类型   | 基本       |     | Section satisfies     |                 |
| ○ 杂色类型   | 柔和线性     |     | 1000000000            | 121 440         |
| Ŏ        | □反转      |     | 1790 BURK             |                 |
| ▶ Ö 对比度  |          |     | 0.05.00000            |                 |
| ▶ Ô 亮度   |          |     | Salar Parks           |                 |
| ・ 〇 道出   | 允许 HDR 结 | 果 ~ | A State Street        | 1. 1. 1. 1.     |
| ▶ 变换     |          |     | 1000                  | 25.0            |
| ▶ Ö 复杂度  |          |     | 10000                 | 100000          |
| ▶ 子设置    |          |     | 2802284               | 2.9629          |
| ▼ Ö 演化   |          |     | 100000000             | 1               |
|          | $\frown$ |     | 10.025.00005          | 0.3565          |
|          | Ö        |     | 1000 C 8000           |                 |
| ▶ 演化选项   |          |     | -40.000               | Service in      |
| ▶ Ö 不透明度 |          |     | の方のためのです。             | 100000          |
| ○ 混合模式   | 正常       |     | and the second second | 1000            |

图5.3.3

Ⅰ④ 修改【分形杂色】效果的参数,【分形类型】为【动态】模式,【杂色类型】为【柔和线性】模式,加强【对比度】为200,降低【亮度】为-25,如图5.3.4所示。

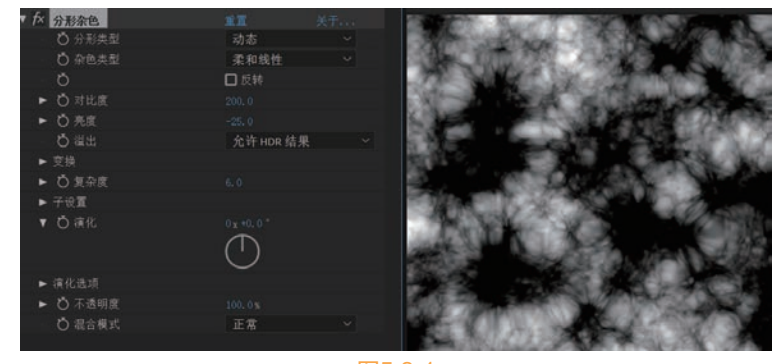

图5.3.4

① 在【时间轴】面板,展开【分形杂色】下的【变换】属性,为云层制作动画,执行【透视位移】命令,分别在时间起始处和结束处,设置【偏移(湍流)】值的关键帧,使云层横向运动,值越大运动速度越快。同时设置【子设置】>【演化】属性,分别在时间起始处和结束处,设置关键帧,其值为5\*+0.0。然后按下空格键播放动画观察效果,可以看到云层在不断地滚动,如图5.3.5所示。

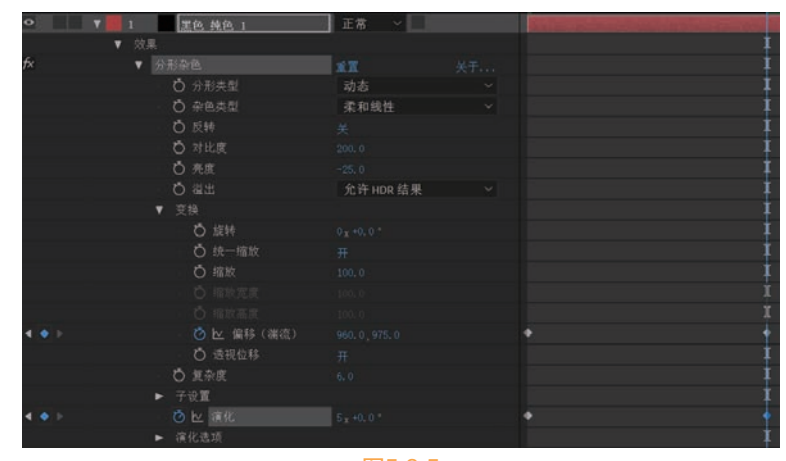

图5.3.5

应 在工具栏中选中■【矩形工具】,在【时间轴】面板选中云层,在【合成】面板中创建一个矩形蒙版,并调整【蒙版羽化】值,执行【反转】命令,使云层的下半部分消失,如图5.3.6所示。

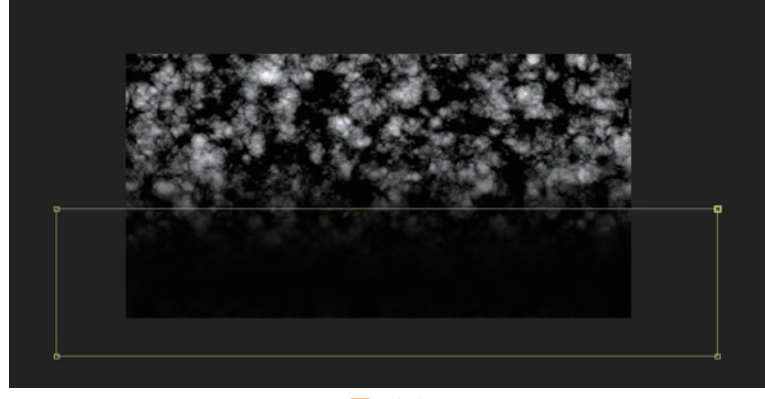

图5.3.6

 
 • 执行【效果】>【扭曲】>【边角定位】命令,【边角定位】效果使平面变为带有透视的效果,在 【合成】面板中调整云层四角圆圈十字图标的位置,使云层渐隐的部分缩小,产生空间的透视效 果,如图5.3.7所示。

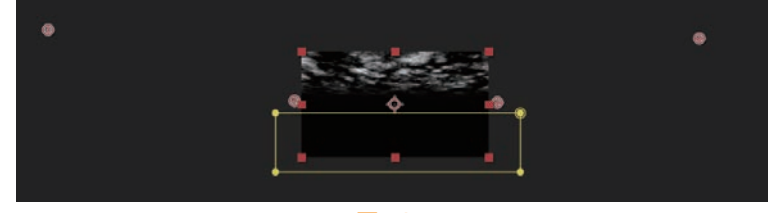

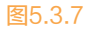

执行【效果】>【色彩调整】>【色相/饱和度】命令,为云层添加颜色。在【效果控件】面板【色相/饱和度】效果下,执行【彩色化】命令,使画面产生单色的效果,修改【着色色相】的值,调整云层为淡蓝色,如图5.3.8所示。

134

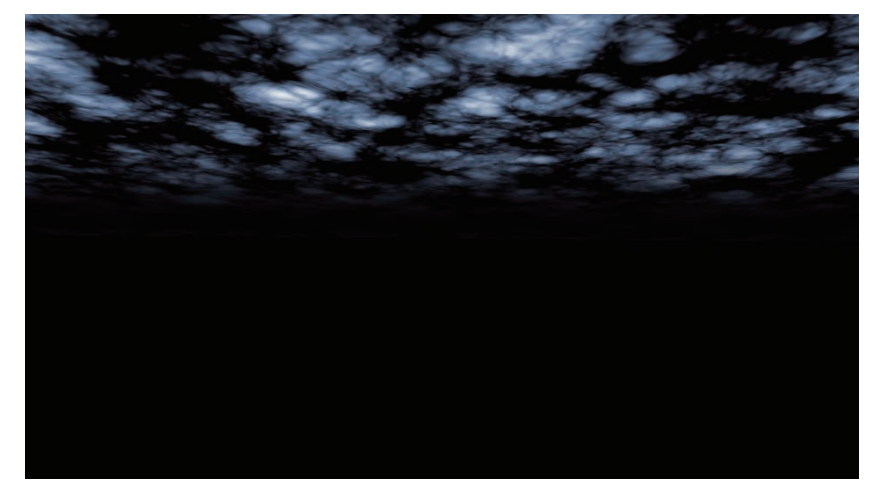

图5.3.8

执行【效果】>【色彩校正】>【色阶】命令,为云层添加闪动效果。【色阶】效果主要用来调整画面亮度,为了模拟云层中电子碰撞的效果,可以提高画面亮度。设置【色阶】效果的【直方图】值的参数(移动最右侧的白色三角图标)。为了得到闪动的效果,画面加亮后要再调回原始画面,回到原始画面的关键帧的间隔要小一些,才能模拟出闪动的效果,如图5.3.9所示。

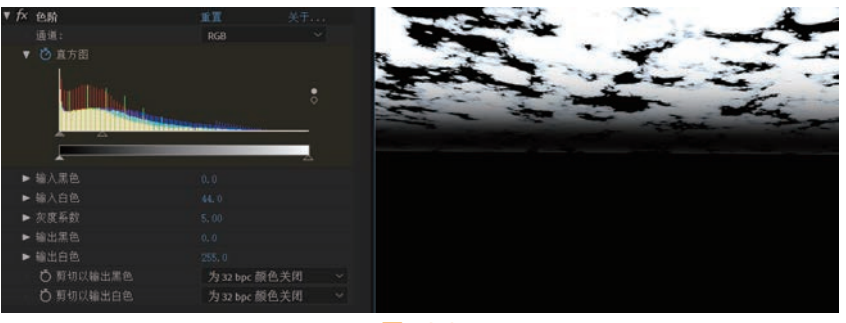

图5.3.9

● 最后创建一个新的黑色【纯色】层,执行【效果】>【模拟】> CCRainfall命令,将黑色的【纯
 ● 】层的层融合模式改为【相加】模式,可以看到雨被添加到了画面里,如图5.3.10所示。

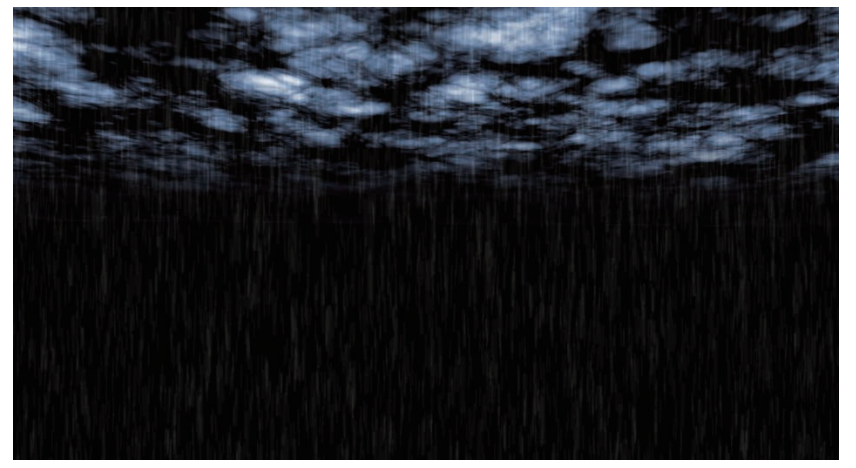

图5.3.10

#### Sealer Effects 2020 完全实战技术手册

# 5.4 发光背景

- M 执行【合成】>【新建合成】命令,弹出【合成设置】对话框,创建一个新的合成面板,命名为 "背景",设置控制面板参数,如图5.4.1所示。
- ☑ 按下快捷键Ctrl+Y,在【时间轴】面板中创建一个【纯色】图层,弹出【纯色设置】对话框,命名 为"光效",如图5.4.2所示。

|                                                   |                    |            |                        |                     | ~~       |
|---------------------------------------------------|--------------------|------------|------------------------|---------------------|----------|
| 合成设置                                              | ×                  | 名称:        | 光效                     |                     |          |
| 合成名称 背影                                           |                    | 大小         |                        |                     |          |
| 基本 高级 3D 渲染器                                      |                    | 宽度:        | 1920 像素                | □ 收上帝以继会为 √         |          |
| 預设: HDTV 1080 29.97 ~                             | 1 8                | 高度:        | 1080 像素                | □ 符 区 见 比 钡 足 乃 16: | 9 (1.78) |
| 完度: 1920 px<br>☑ 镇定长宽比为 16-9 (178)<br>高度: 1060 px |                    | 单位:        | 像素 ~                   |                     |          |
| 像素长宽比: 方形像素 ~                                     | 画面长宽比:<br>169(178) | 像素长宽比:     | 方形像素                   |                     |          |
| · 航速率: 2997                                       |                    | 宽度:<br>高度: | 合成的100.0%<br>会成的100.0% |                     |          |
| 分辨率:完整 ~ 1920 x 1000                              | ,79 MB(毎 8bpc 航)   | 画面长宽比:     |                        |                     |          |
| 开始时间码: 0,00,00,00 是 0,00,00,00 基础 30 下拉           |                    |            | (制作                    | 合成大小                |          |
| 持续时间: 0,00,10,00 是 0,00,10,00 基础 30 下拉            |                    |            |                        |                     |          |
| 背景颜色 📃 🥒 黑色                                       |                    |            |                        | Ø                   |          |
| <u></u>                                           |                    | C 375 U/s  |                        |                     | HIT.NK   |
| 口用或                                               | <b>确定</b> 取消       |            |                        |                     |          |
| 图5.4.                                             | 1                  |            | 图5                     | 5.4.2               |          |

○ 在【时间轴】面板选中"光效"层,执行【效果】>【杂色和颗粒】>【湍流杂色】命令,设置 【湍流杂色】效果属性参数,如图5.4.3和图5.4.4所示。

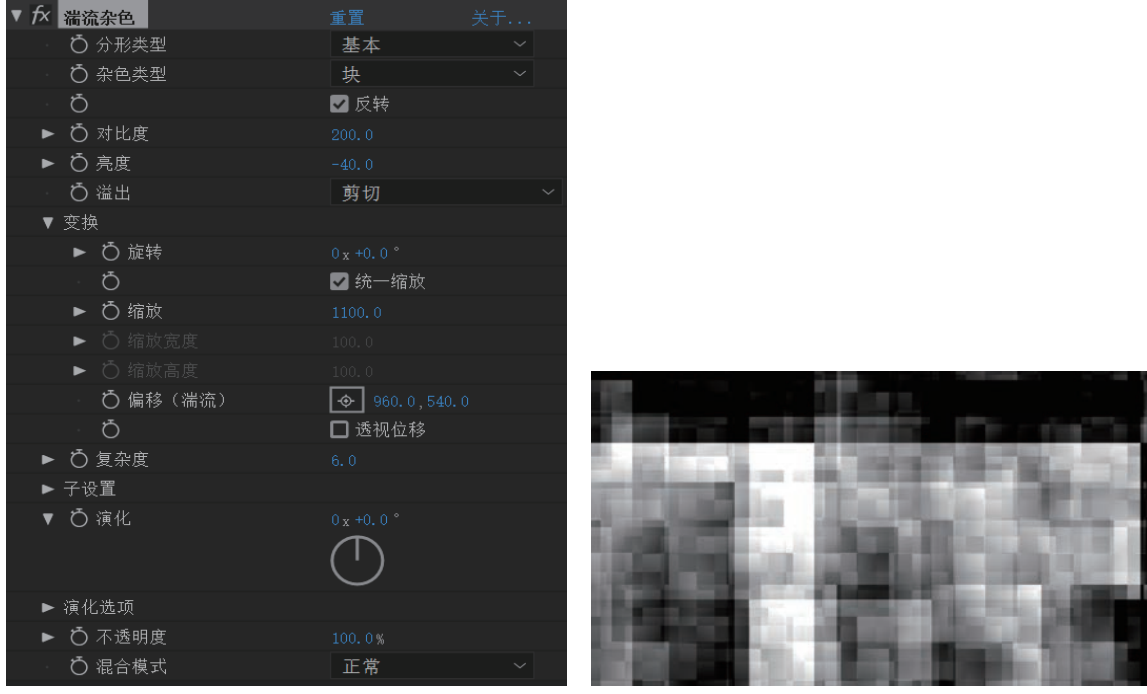

图5.4.3

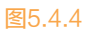

- Ⅰ 执行【效果】>【模糊和锐化】>【方向模糊】命令,将【模糊长度】的值调整成为100,对画面实施方向性模糊,使画面产生线型的光效,如图5.4.5所示。
- 下面调整一下画面的颜色,执行【效果】>【颜色校正】>【色相饱和度】命令,我们需要的画面是单色的,所以要执行【彩色化】命令,调整【着色色相】的值为260,画面呈现蓝紫色,如图5.4.6所示。

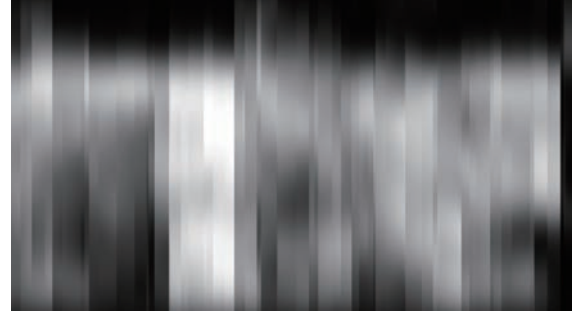

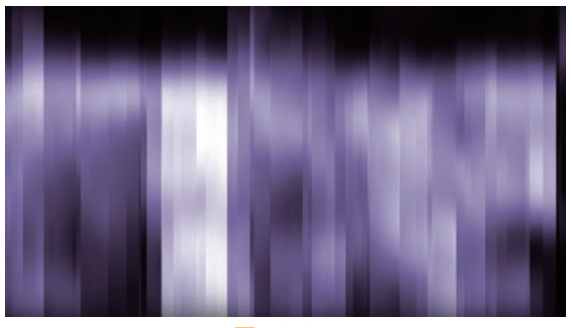

图5.4.5

图5.4.6

○⑥ 执行【效果】>【风格化】>【发光】命令,为画面添加发光效果。为了得到丰富的高光变化,【发光颜色】设置为【A和B颜色】类型,并调整其他相应的值,如图5.4.7和图5.4.8所示。

| ▼ fx | 发光            | 重置 选项      | 关于     |                                                                                                    |
|------|---------------|------------|--------|----------------------------------------------------------------------------------------------------|
|      | Ō 发光基于        | 颜色通道       | $\sim$ |                                                                                                    |
| ►    | Ö 发光阈值        |            |        |                                                                                                    |
| ►    | Ö 发光半径        |            |        |                                                                                                    |
| ►    | Ô 发光强度        |            |        |                                                                                                    |
|      | Ö 合成原始项目      | 后面         | $\sim$ |                                                                                                    |
| -    | Ӧ 发光操作        | 相加         | $\sim$ |                                                                                                    |
|      | Ö 发光颜色        | A和B颜色      | $\sim$ |                                                                                                    |
|      | Ö 颜色循环        | 三角形 A>B>A  | $\sim$ | the second states in the second states in the secon |
| ►    | Ö 颜色循环        |            |        |                                                                                                    |
| ▼    | Ō 色彩相位        |            |        |                                                                                                    |
|      |               | $\frown$   |        |                                                                                                    |
|      |               | $\bigcirc$ |        |                                                                                                    |
| ►    | Ӧѧ和в中点        |            |        |                                                                                                    |
|      | Ö 颜色 A        |            |        |                                                                                                    |
|      | Ö 颜色 B        |            |        |                                                                                                    |
|      | <b>〇</b> 发光维度 | 水平和垂直      | ~      |                                                                                                    |

图5.4.7

图5.4.8

| ▼ | fx | 极坐标            | 重置                                                 | 关于     |
|---|----|----------------|----------------------------------------------------|--------|
|   | V  | Ö 插值           |                                                    |        |
|   |    | 0.0%           |                                                    | 100.0% |
|   |    | 중 나나 가 가 ㅠ ㅠ ! |                                                    | 0      |
|   |    | O 转换类型         | 2211月10日10月11日11日11日11日11日11日11日11日11日11日11日11日11日 | ~      |
|   |    |                | <u>_</u>                                           |        |

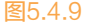

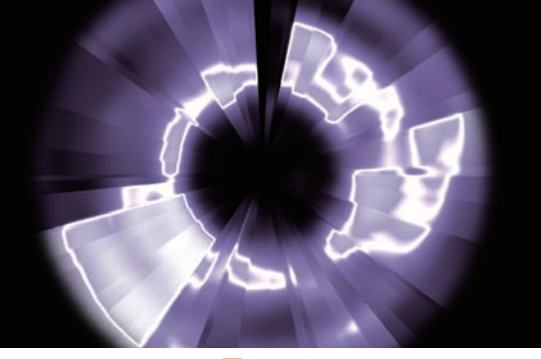

图5.4.10

 ● ● ● ● ※ 遊名称
 模式
 T TrieMat

 ● ▼ 1
 死效
 正常
 ●

 ◆ 效果
 ●
 ●
 ●
 ●
 ●
 ●
 ●
 ●
 ●
 ●
 ●
 ●
 ●
 ●
 ●
 ●
 ●
 ●
 ●
 ●
 ●
 ●
 ●
 ●
 ●
 ●
 ●
 ●
 ●
 ●
 ●
 ●
 ●
 ●
 ●
 ●
 ●
 ●
 ●
 ●
 ●
 ●
 ●
 ●
 ●
 ●
 ●
 ●
 ●
 ●
 ●
 ●
 ●
 ●
 ●
 ●
 ●
 ●
 ●
 ●
 ●
 ●
 ●
 ●
 ●
 ●
 ●
 ●
 ●
 ●
 ●
 ●
 ●
 ●
 ●
 ●
 ●
 ●
 ●
 ●
 ●
 ●
 ●
 ●
 ●
 ●
 ●
 ●
 ●
 ●
 ●
 ●
 ●
 ●
 ●

下面为光效设置动画,找到【湍流急色】效果的【演化】属性,单击属性左边的码表图标,在时间 起始处和结束处分别设置关键帧,然后按下空格键,播放动画观察效果,如图5.4.11所示。

图5.4.11

我们一共使用了五种效果,根据不同的画面要求,可以使用不同的效果,最终所呈现的效果是不一样的。用户还可以通过【色相/饱和度】的【着色色相】属性设置光效颜色变化的动画。

# 5.5 粒子光线

- 执行【合成】>【新建合成】命令, 弹出【合成设置】对话框, 创建一个新的合成面板, 命名为 "粒子光线", 设置控制面板参数, 如图5.5.1所示。
- 在【时间轴】面板中右击,在弹出的快捷菜单中选择【新建】>【纯色】选项(或在弹出的快捷菜 单中选择【图层】>【新建】>【纯色】选项),创建一个纯色层,并命名为"白色纯色1",将 【宽度】值改为2,将【高度】值改为1080,将【颜色】改为白色,如图5.5.2所示。

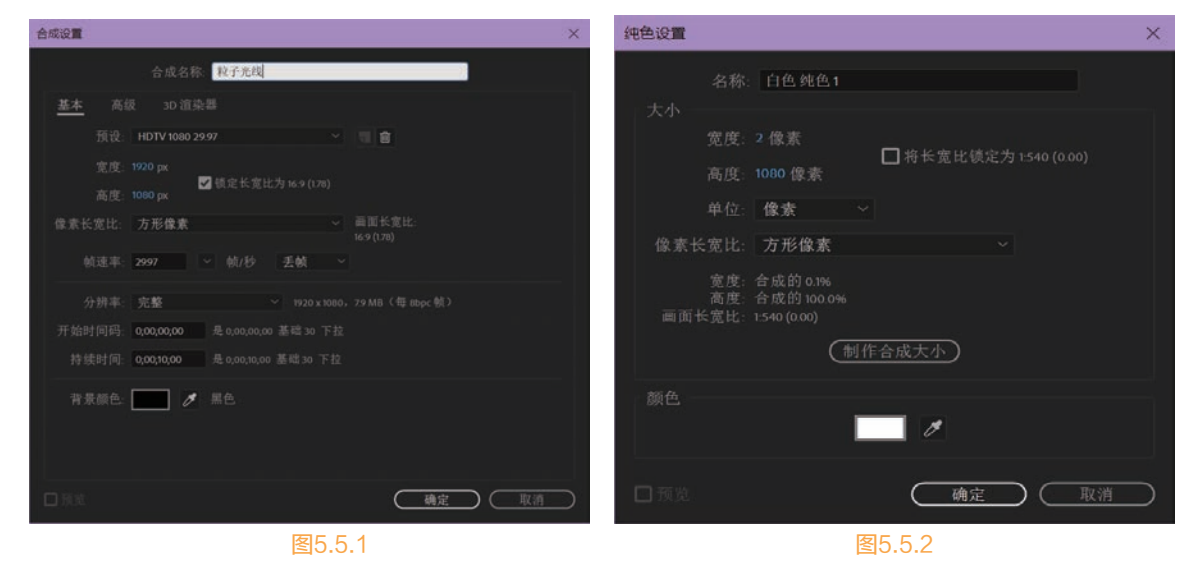

138

- 还 在【时间轴】面板中,执行【图层】>【新建】>【纯色】命令,创建一个纯色层并命名为"发射器",如图5.5.3所示。
- ☑ 在【时间轴】面板中选中"发射器"层,执行【效果】>【模拟】>【粒子运动场】命令,按下空格 键,预览播放动画效果,如图5.5.4所示。

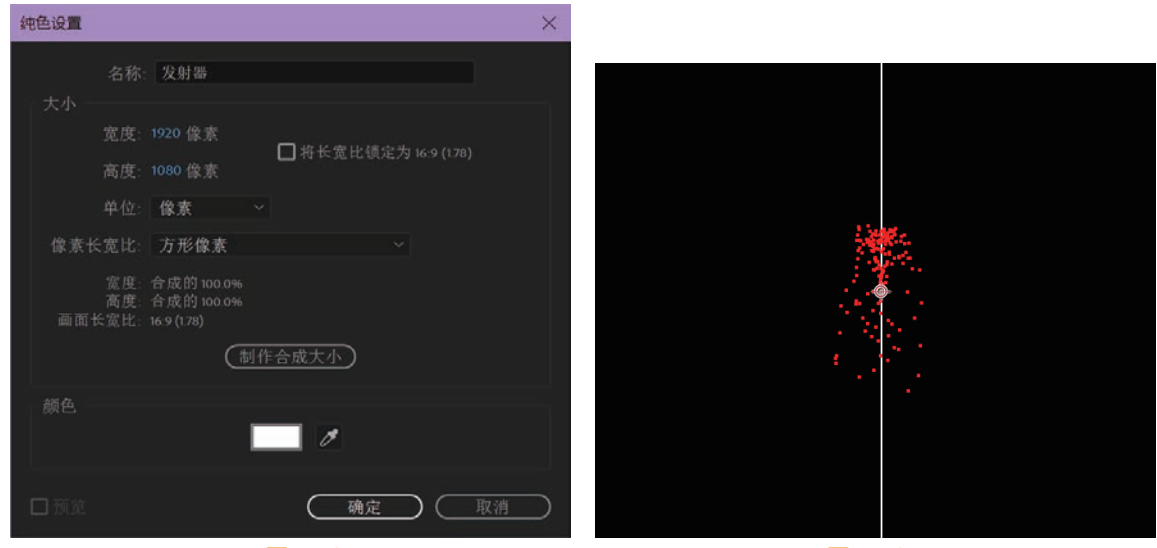

图5.5.3

图5.5.4

- D5 在【效果控件】面板中设置参数,展开【发射】属性,将【圆筒半径】值改为900,【每秒粒子数】值改为60,【随机扩散方向】值改为20,【速率】值改为130,如图5.5.5所示。
- 6 将【图层映射】属性展开,将【使用图层】改为"2白色线",按下空格键,预览播放动画效果。 再将【重力】属性展开,将【力】值改为0,如图5.5.6所示。

|                                          |             |           | 王卓 超級・・・ 入力・・・ |
|------------------------------------------|-------------|-----------|----------------|
|                                          |             | ▶ 发射      |                |
|                                          |             | ► 网格      |                |
| ▼ fx 粒子运动场                               | 重置 选项 关于    | ▶ 图层爆炸    |                |
| ▼ 发射                                     |             | ▶ 粒子爆炸    |                |
| ○ 位置                                     | 960.0,540.0 | ▼ 图层映射    |                |
| ▶ Ö 圆筒半径                                 |             | 使用图层      | 2.白色线~ 源 ~     |
| ▶ Ö 每秒粒子数                                |             | ○ 时间偏移类型  | 相对 ~           |
| ▶ Ö 方向                                   |             | ▶ Õ 时间偏移  |                |
| ▶ 〇 随机扩散方向                               |             | ▶ 影响      |                |
| ► Ô 速率                                   |             | ▼ 重力      |                |
|                                          |             | ▶ Õ 力     |                |
| ▶ ○ 随机打 散速率                              | 20.00       | ▶ Õ 随机扩散力 |                |
| () () () () () () () () () () () () () ( |             |           |                |
| ▶ Ô 粒子半径                                 | 2 00        | ▶ 0 万両    |                |
|                                          |             | ▶ 影响      |                |
| ▶ 网格                                     |             | ▶ 排斥      |                |
| 图5                                       | 5.5         | 图5        | 56             |

⋯ 在【时间轴】面板中选中"发射器"层,按下快捷键Ctrl+D复制该层,如图5.5.7所示。

| ◇ ● ● ● ● | # | 图层名称  | 模式  | т | TrkMat |  |
|-----------|---|-------|-----|---|--------|--|
| • •       |   | [发射器] | 正常、 |   |        |  |
| • •       | 2 | [发射器] | 正常、 |   | 无      |  |
| • •       | 3 | 白色线条  | 正常  |   | 无      |  |
|           |   |       |     |   |        |  |

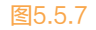

AfterEffects 2020完全实战技术手册 四校 正文5-6.indd 139

#### After Effects 2020 完全实战技术手册

● 使用工具箱中的■【旋转工具】,选中复制出来的"白色线条"层,在【合成】面板中将其旋转 180度。在【时间轴】面板中将"白色线条"层右侧的眼睛图标单击取消。按下空格键,预览播放 动画效果,如图5.5.8所示。

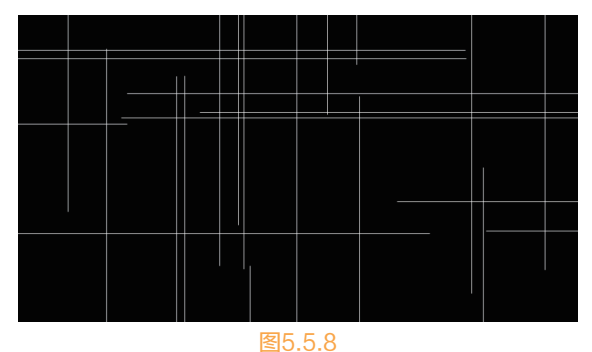

执行【图层】>【新建】>【调整图层】命令,将新建的调整层放置在【时间轴】面板中最上层的 位置,该层并没有实际的图像存在,只是对位于该层以下的层做出相关的调整,如图5.5.9所示。

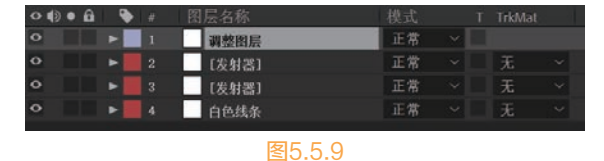

 
 在【时间轴】面板中选中【调整图层】调节层,执行【效果】>Trapcode>Statglow命令,在【效果 控件】面板中,将Preset改为White Star内置效果,如图5.5.10所示。

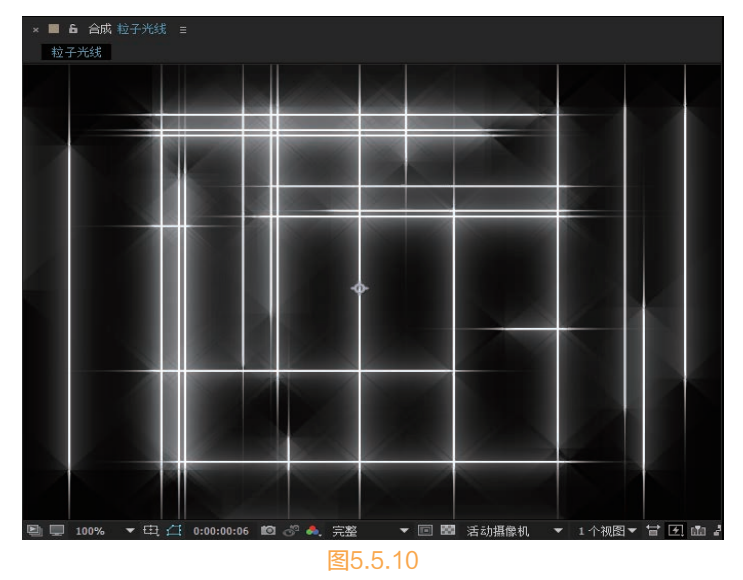

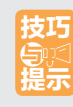

下面的几个实例都需要运用较多的效果,操作相对复杂,一些简单的操作就不再复述了。如果 读者不知道如何创建一个合成层和纯色层,如何设置动画关键帧之类的操作,请认真学习前面 的几个实例,再开始这几个案例的学习。

### 5.6 路径应用

在这个小节中,我们会对【形状图层】进行详细的讲解,特别是针对路径动画,以及可以被运用到 路径动画的效果。我们要创建一条沿路径滑动的水流效果。

- • 创建一个合成,【预设】设置为【HDTV 1080 29.97】,【持续时间】为3秒。使用【钢笔工具】绘制一段曲线,如图5.6.1所示。
- 在【时间轴】面板中展开【形状图层】左侧的三角图标,在【形状1】属性下有4个默认属性。展开 【描边1】,调整【描边宽度】为50,【颜色】改为白色,将【线段端点】切换为【圆头端点】, 如图5.6.2和图5.6.3所示。
- 在【时间轴】面板中单击右上角的【添加】旁边的符号,在弹出菜单中执行【修剪路径】命令,为路径添加【修剪路径】属性,如图5.6.4所示。

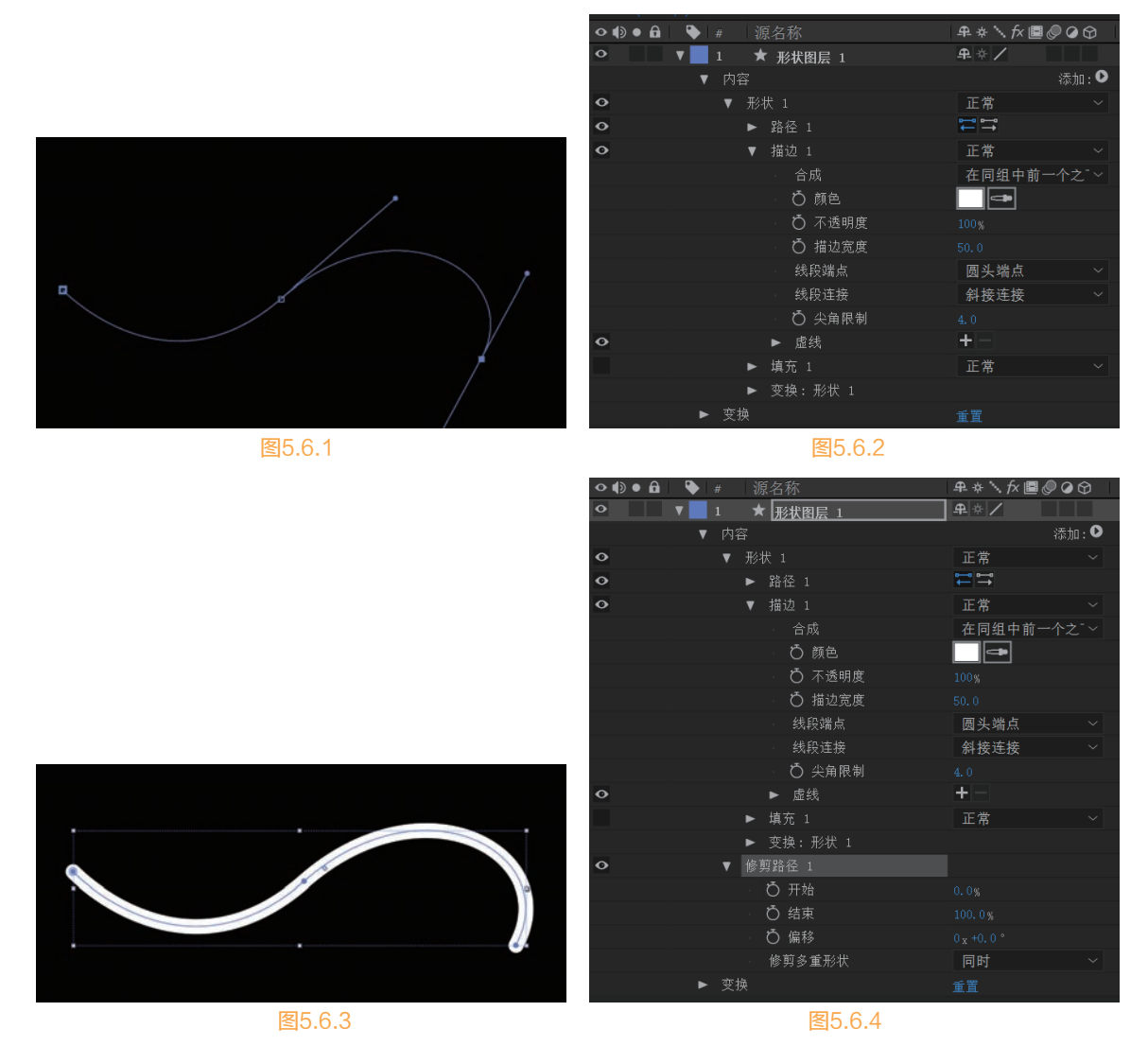

展开【修剪路径】属性,设置【开始】和【结束】的关键帧,【开始】调整为0%至100%,时长为0.5秒,【结束】调整为0%至100%,时长为1秒。播放动画,可以看到线段随着曲线而出现、划过、消失。【开始】属性后面的关键帧控制了线段的长度,如图5.6.5所示。

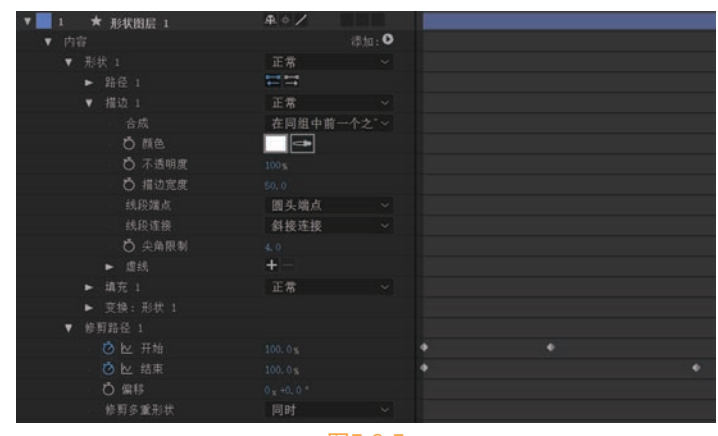

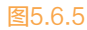

这时再设置【描边】属性下【描边宽度】的关键帧,设置4个关键帧分别为:0%、100%、100%、 0%。这样就会形成曲线从细变粗、从粗又变细的过程,如图5.6.6~图5.6.8所示。

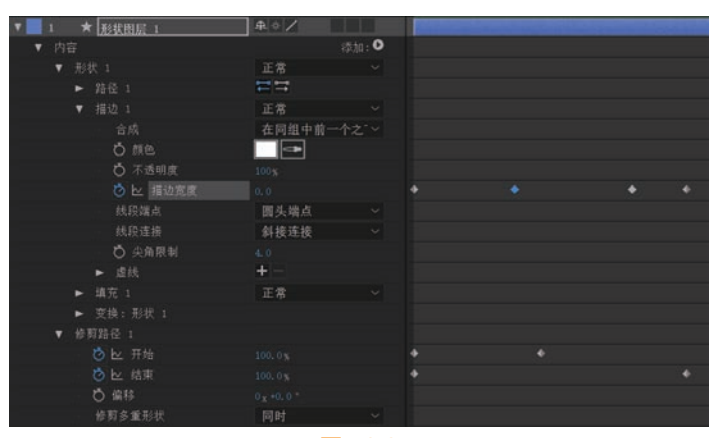

图5.6.6

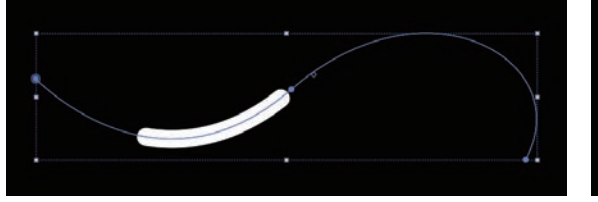

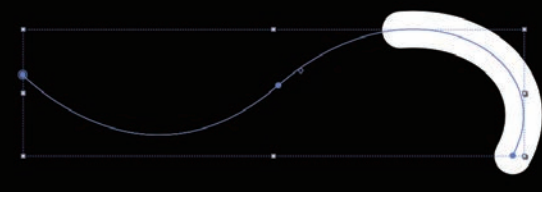

图5.6.7

图5.6.8

在【时间轴】面板中选中【开始】和【结束】属性最右侧 关键帧,右击,在弹出的快捷菜单中选择【关键帧辅助】> 【缓入】选项,需要注意一定要把鼠标悬停在关键帧上右击,才会弹出关键帧菜单。可以看到加入【缓入】动画 后,关键帧图标也有所变化。【缓入】命令只改变了动画的曲线,动画大致的运动方向并没有改变,如图5.6.9~ 图5.6.11所示。

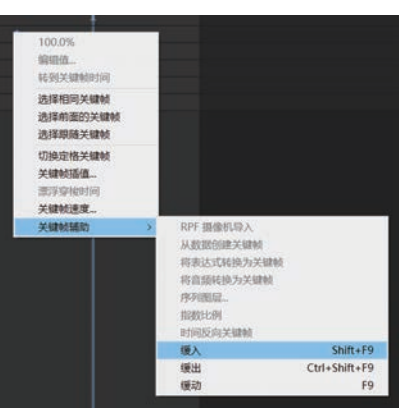

图5.6.9

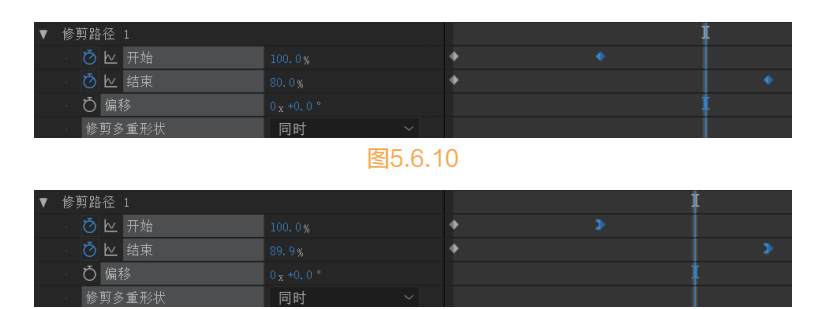

图5.6.11

在【时间轴】面板单击右上角【添加】旁边的符号,在弹出的菜单中执行【摆动路径】命令,为路
 径添加【摆动路径】属性。调整【大小】和【详细信息】的参数,如图5.6.12所示。

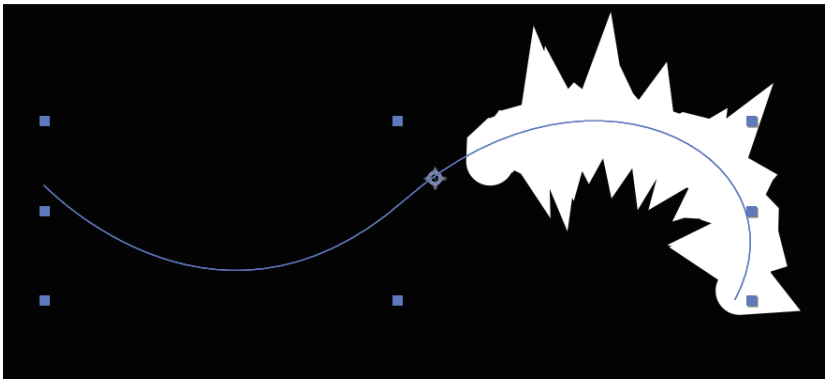

图5.6.12

08) 在【时间轴】面板选中【形状图层1】,按下快捷键Ctrl+D,复制一个图形层放置在图层下方。选 中两个层,按下快捷键U,只显示带有关键帧的属性,如图5.6.13所示。

| 0   | D  | • 🔒 | ♥ #        | 源名称      | ₽∻∖∱��⊘⊘♡ |   |   |   | 12         |
|-----|----|-----|------------|----------|-----------|---|---|---|------------|
| •   |    |     | ▼ 1        | ★ 形状图层 1 | ₽.☆/      |   |   |   | Standa and |
| •   | ۵  | Þ   |            | ⊘ № 描边宽度 |           | + | • | • |            |
| •   | ٥  |     |            | う 🗠 开始   |           | + | > |   |            |
| •   | ¢  | Þ   |            | ◎ ≥ 結束   |           | + |   |   | >          |
| •   |    |     | <b>V</b> 2 | ★ 形状图层 2 | ₽.☆/      |   |   |   | State and  |
| < < | \$ | Þ   |            | 🧑 🗠 描边宽度 |           | + | • | • |            |
| •   | ۵  |     |            | 🙋 🗠 开始   |           | + | > |   |            |
| •   | ٥  | Þ   |            | ◎ ≥ 結束   |           | + |   |   | >          |
|     |    |     |            |          |           |   |   |   |            |

图5.6.13

调整【形状图层1】的【开始】和【结束】的关键帧位置,让动画变为前后两段线段的动画,如
 图5.6.14和图5.6.15所示。

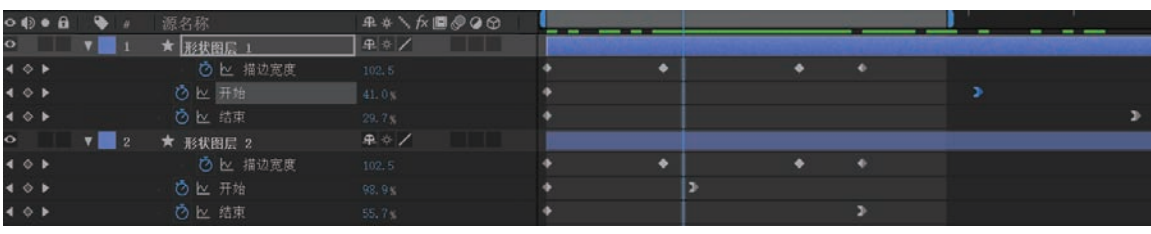

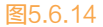

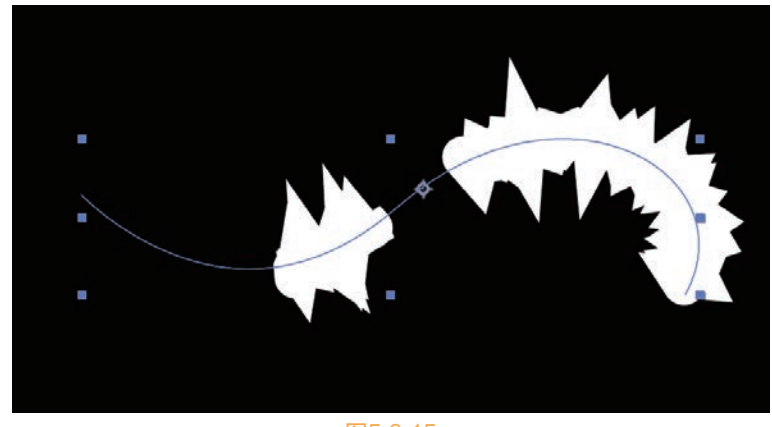

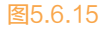

 • 在【时间轴】面板选中【形状图层2】,按下快捷键Ctrl+D,复制一个图形层放置在图层下方。选
 中【形状图层3】的【摆动路径】属性,按下Delete键,删除该属性。关闭【形状图层1】和【形状
 图层2】的显示,方便我们观察【形状图形3】的情况,如图5.6.16所示。

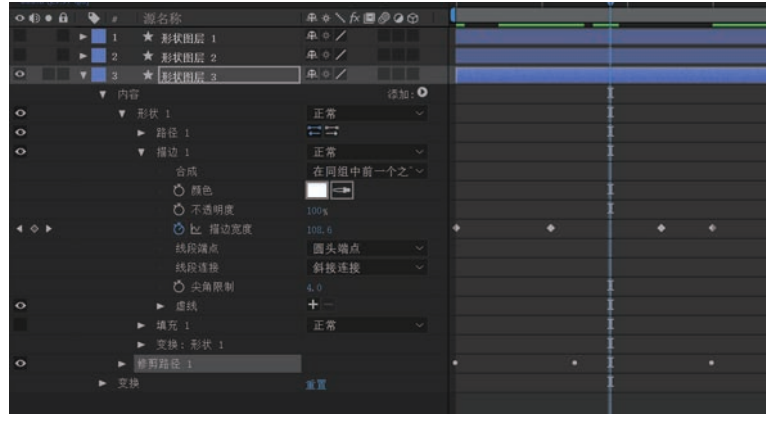

图5.6.16

- 11 按下【虚线】属性右侧的+号图标,为其添加虚线,再次按下+号图标,添加【间隙】属性,如 图5.6.17所示。
- 12 调整【虚线】的数值为0,调大【间隙】的数值,直至出现圆形的点。播放动画,可以看到虚线的 点也是由小到大地变化,如图5.6.18所示。

| ▼ 3 ★ <u>形状图层 3</u> | ₽ ∻ /      |
|---------------------|------------|
| ▼ 内容                | 添加 : 🕑     |
| ▼ 形状 1              | 正常 ~       |
| ▶ 路径 1              |            |
| ▼ 描边 1              | 正常 ~       |
| - 合成                | 在同组中前一个之"~ |
| ・ Ö 顔色              |            |
| ○ 不透明度              |            |
| ⊘ № 描边宽度            |            |
| 线段端点                | 圆头端点 ~     |
| 线段连接                | 斜接连接 ~     |
| 〇 尖角限制              |            |
| ▼ 虚线                | + -        |
| 0 虚线                |            |
| 「「」」の「「」」で          |            |
| ・ 〇 偏移              |            |
| ▶ 填充 1              | 正常 ~       |
| ▶ 変換:形状 1           |            |
| ▶ 修剪路径 1            |            |
| ▶ 变换                | 重置         |
|                     |            |
| 图5.6.17             | 7          |

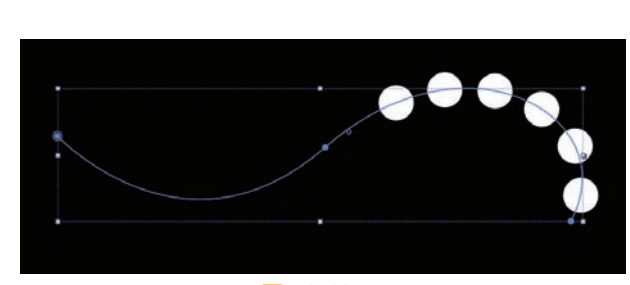

图5.6.18

Ⅰ 在【时间轴】面板单击右上角【添加】旁边的符号,在弹出的菜单中执行【扭转】命令,为 路径添加【扭转】属性。调整【角度】和【中心】的参数值,让虚线运动得更加随意,如图 5.6.19和图5.6.20所示。

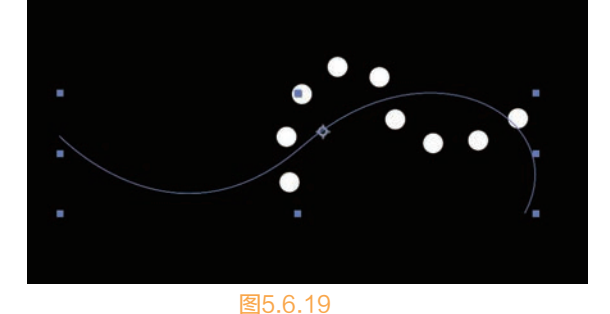

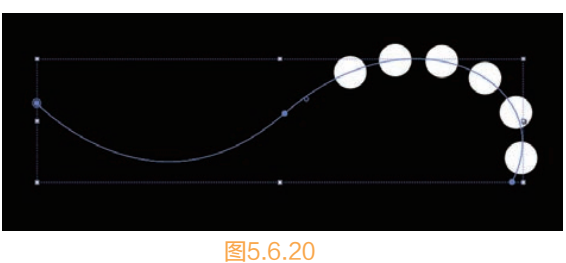

11 打开【形状图层1】和【形状图层2】的显示,再次调整【形状图形3】,也就是虚线的【修剪路 径】的【开始】和【结束】的关键帧位置,让路径动画的过程中,每一个画面3个层的画面不相互 重叠。也可以调整3个层的前后位置来调整路径动画的时间,如图5.6.21和图5.6.22所示。

| ● ▶ 1 ★ 形状图层 1 + * / |  |
|----------------------|--|
| ● ▶ 2 ★ 形状图层 2 ₽ ☆ / |  |
| ○ ▶ 3 ★ 形状图层 3 ₽ ※ / |  |

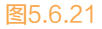

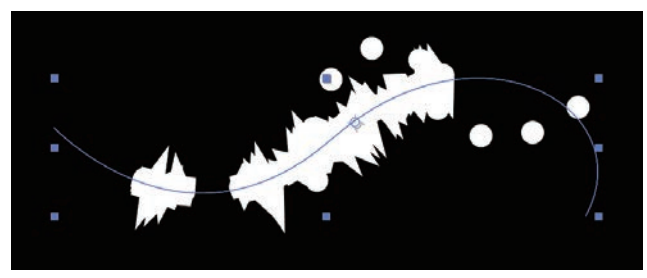

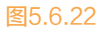

Ⅰ 执行【合成】>【新建】>【调整图层】命令,创建一个调整层,放置在3个图层上方,选中该调整 层,执行【效果】>【风格化】>【毛边】命令,调整【边界】和【边缘锐度】的参数值,让几层线 条融合在一起,如图5.6.23和图5.6.24所示。

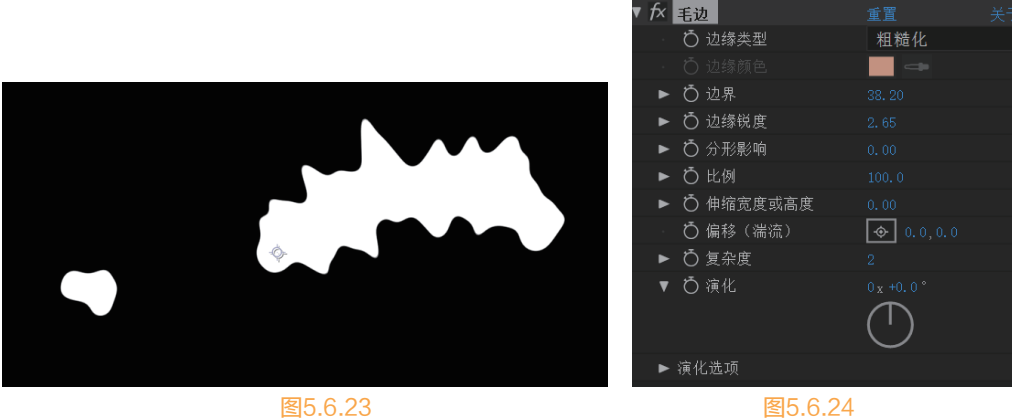

16 选中调整层,执行【效果】>【扭曲】>【湍流置换】命令,调整【数量】和【大小】的参数值,可 以看到圆形的点已经开始变形,并且融合到了路径中,如图5.6.25和图5.6.26所示。

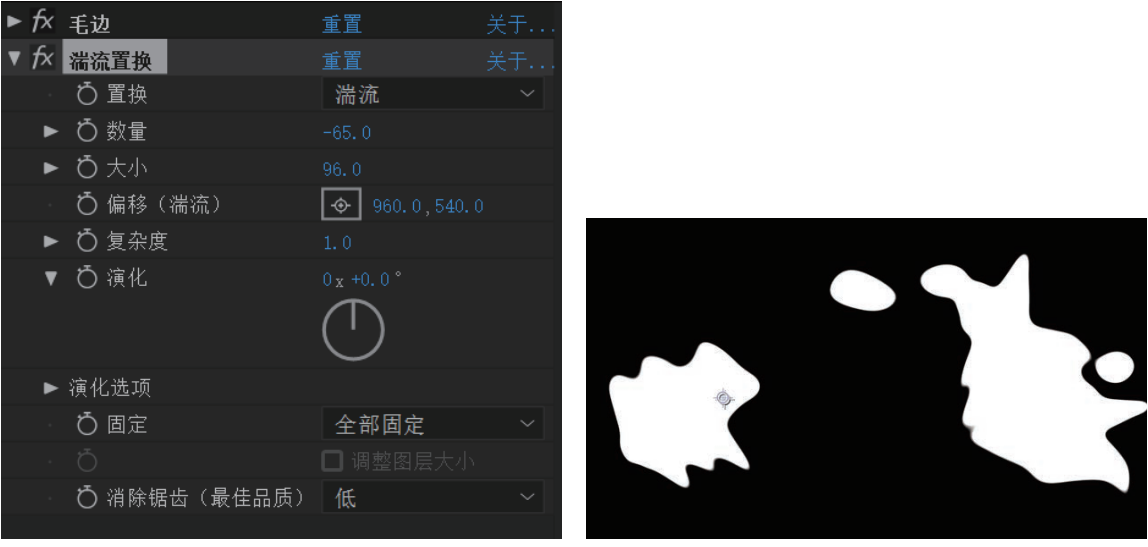

#### 图5.6.25

图5.6.26

17 在【时间轴】面板中启用【运动模糊】功能,首先激活面板上的◙【运动模糊】选项,再在所有图 层选择【运动模糊】图标,可以看到激活前后动画的差别,如图5.6.27~图5.6.30所示。

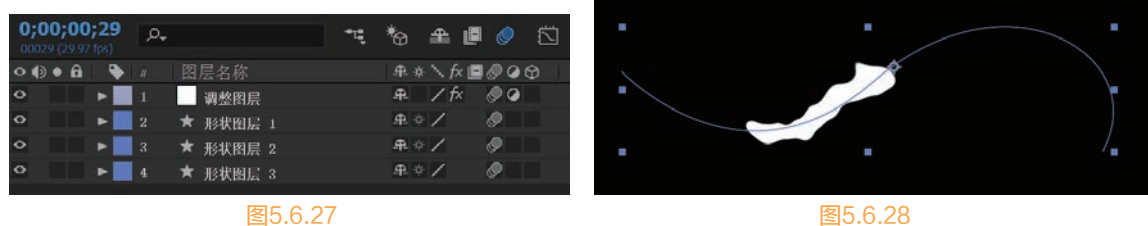

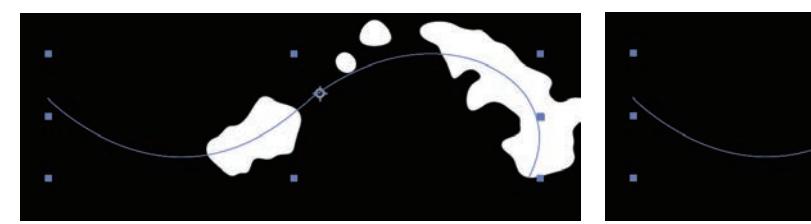

图5.6.29

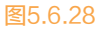

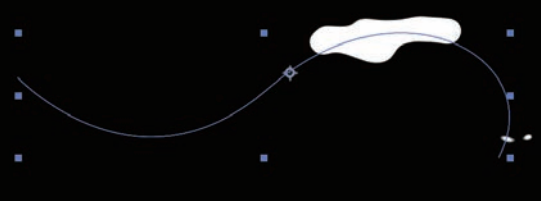

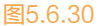

#### 高光滚动 5.7

- OI 创建一个新的合成,命名为"高光滚动",【预设】设置为【HDV/HDTV 720 25】,【持续时 间】为5秒,如图5.7.1所示。
- ☑≥ 执行【文件】>【导入】>【文件】命令,导入配套资源"工程文件"相关章节的"高光滚动"素 材,在【项目】面板中选中导入的素材文件,将其拖入【时间轴】面板,图像将被添加到合成影片 中,在合成窗口中将显示出图像。选中图层,按下快捷键Cttl+D复制一个图层,如图5.7.2所示。

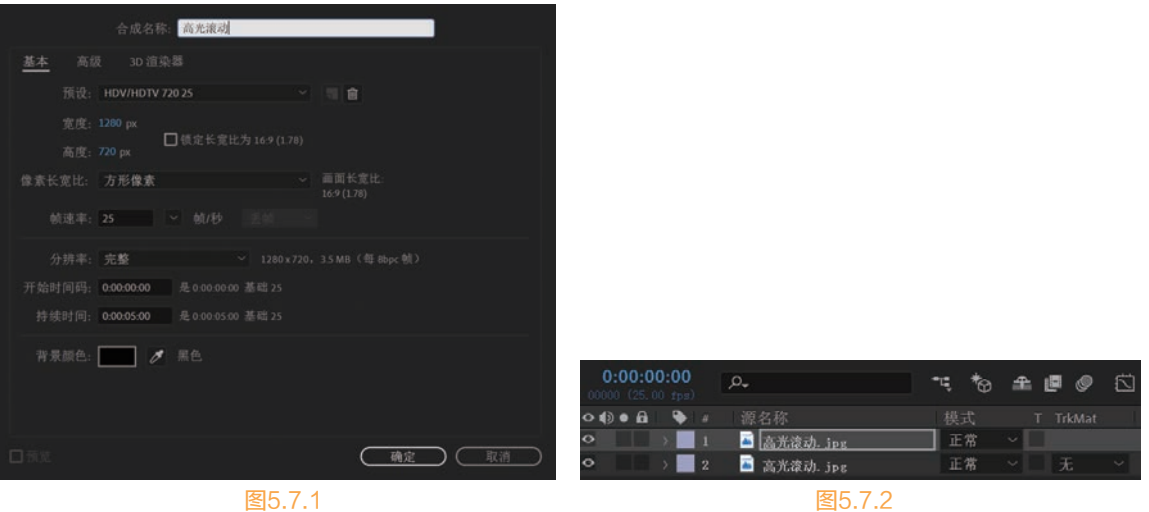

图5.7.1

- Ⅰ3 选中上面的图层,执行【效果】>【风格化】>【查找边缘】命令,再执行【反转】命令,画面形成 黑白对比的边缘,如图5.7.3所示。
- ⑭ 执行【效果】>【颜色校正】>【色调】命令,将【将白色映射到】改为紫色,可以看到画面的边缘 颜色改成了紫色,如图5.7.4所示。

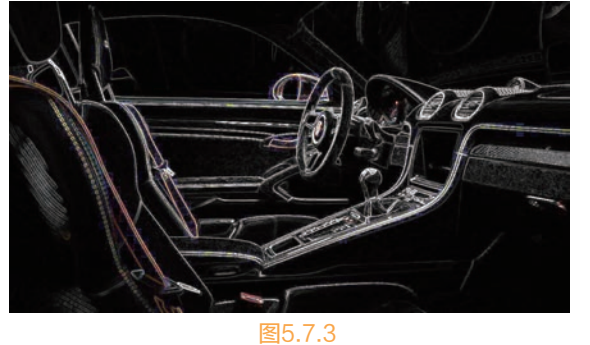

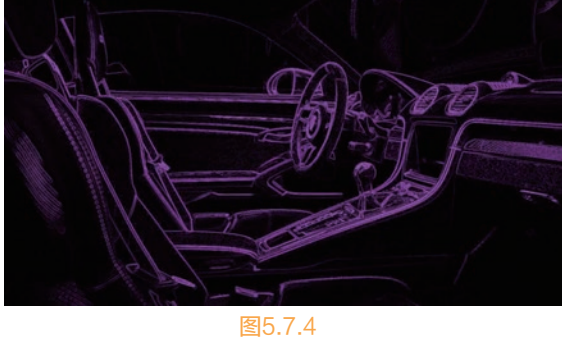

- □ 2 在【时间轴】面板,将融合模式调整为【屏幕】模式,可以看到画面中紫色的线条被显现出来,黑 色部分的颜色则显示背景,如图5.7.5和图5.7.6所示。

|    | -              |                             |                               |
|----|----------------|-----------------------------|-------------------------------|
|    |                |                             |                               |
| 屏幕 | × 📃            |                             |                               |
| 正常 |                |                             |                               |
|    | 模式<br>屏幕<br>正常 | 模式 T<br><i>屏幕 ~</i><br>正常 ~ | 模式 T TrkMat<br>屏幕 V<br>正常 V 无 |

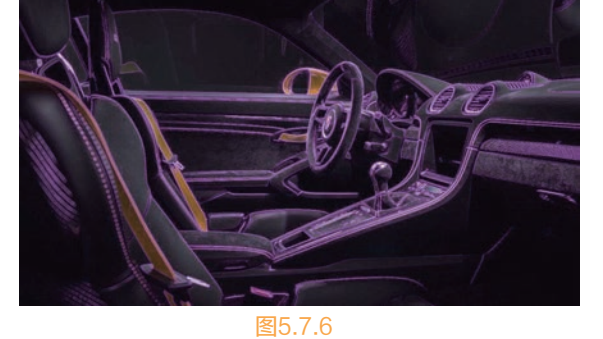

06 执行【效果】>【风格化】>【发光】命令,调整【发光半径】为100.0,【发光强度】为1.3,可以 看到画面的线条发出一定的光效,如图5.7.7和图5.7.8所示。

### Open Steel Steel Ste

| $\sim$ | fx | Ē. | 查找边缘     | 重置          |
|--------|----|----|----------|-------------|
|        |    | Ō  |          | 🔽 反转        |
|        |    | Ō  | 与原始图像混合  |             |
| $\sim$ | fx | Ē  | 色调       | 重置          |
|        |    | Ō  | 将黑色映射到   |             |
|        |    | Ō  | 将白色映射到   |             |
|        |    | Ō  | 着色数量     |             |
|        |    |    |          | 交换颜色        |
| $\sim$ | fx | Ē  | 发光       | 重置 选项       |
|        |    | Ō  | 发光基于     | 颜色通道 ~      |
|        |    | Ō  | 发光阈值     |             |
|        |    | Ō  | 发光半径     |             |
|        |    | Ō  | 发光强度     |             |
|        |    | Ō  | 合成原始项目   | 后面 ~        |
|        |    | Ō  | 发光操作     | 相加 ~        |
|        |    | Ō  | 发光颜色     | 原始颜色 ~      |
|        |    | Ō  | 颜色循环     | 三角形 A>B>A ~ |
|        |    | Ō  | 颜色循环     |             |
|        |    | Ō  | 色彩相位     |             |
|        |    |    |          | $\bigcirc$  |
|        |    |    |          | $\bigcirc$  |
|        |    | Ō  | A 和 B 中点 | 50%         |
|        |    | Ō  | 颜色 A     |             |
|        |    | Ō  | 颜色 B     |             |
|        |    | ð  | 发光维度     | 水平和垂直 ~     |

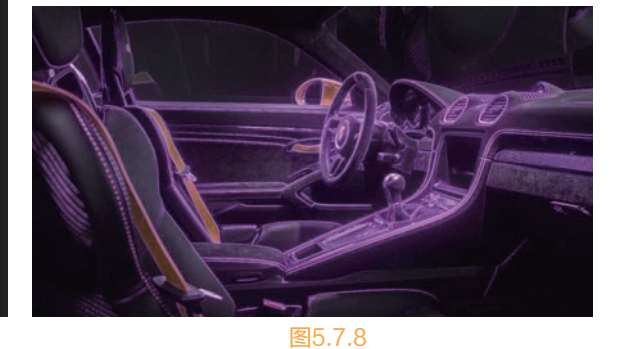

图5.7.7

- 在【时间轴】面板选中上层的光效图片, 使用【钢笔工具】创建一个长方形的【蒙 版】,切记路径封闭。需要注意的是,一定 要选中图层绘制路径,否则建立的是形状图 层,如图5.7.9所示。
- 08 在【时间轴】面板展开【蒙版1】属性,将
   【蒙版羽化】调整为100.0,可以看到【蒙
   版】的边缘产生了羽化效果,如图5.7.10和
   图5.7.11所示。

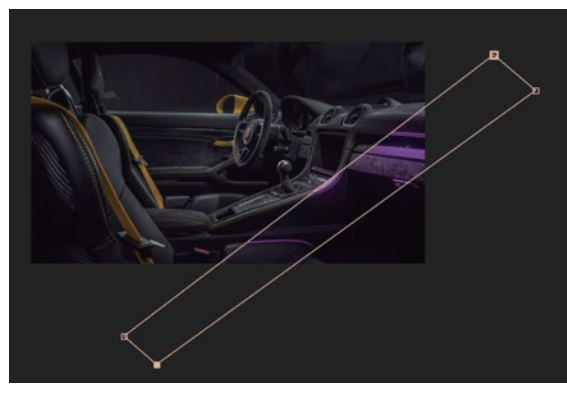

图5.7.9

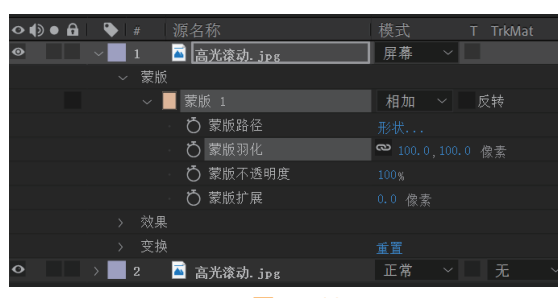

图5.7.10

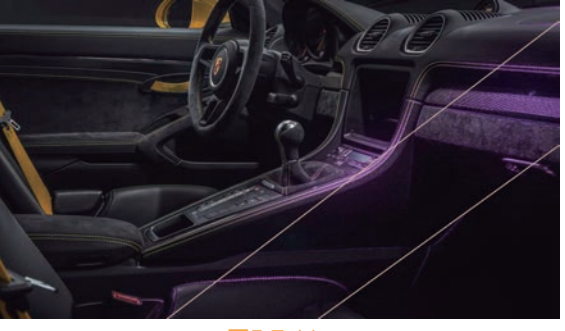

图5.7.11

- 使用【选取工具】选中蒙版,将其移动到画面之外,把【时间指示器】移动到第一帧,按下【蒙版路径】右侧的秒表图标,如图5.7.12所示。
- 10 将【时间指示器】移动到3s的位置,移动蒙版至画面左上方,如果看不到路径,可以通过鼠标滚轴 键缩放操作区域的大小,如图5.7.13和图5.7.14所示。

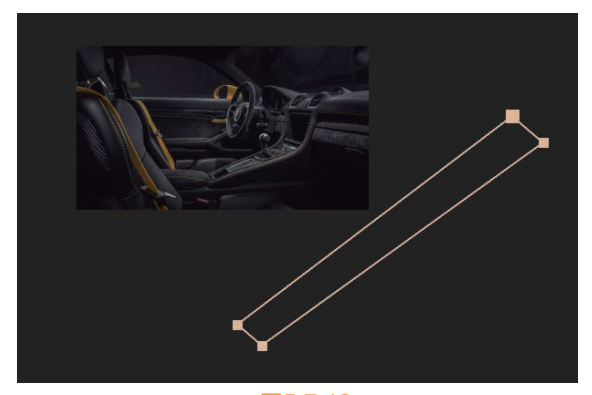

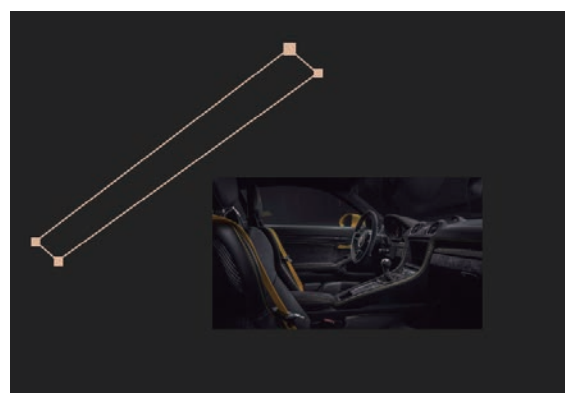

图5.7.12

图5.7.13

| ○ () ● 🔒 🛛 🤻 | ▶ # / 源名称         | 模式 T TrkMat      |          |
|--------------|-------------------|------------------|----------|
| • ~          | 📕 1 🛛 🛋 高光滚动. jpg | 屏幕 ~             |          |
|              | ~ 蒙版              |                  | Ĭ        |
|              | ~ 📕 蒙版 1          | 相加 ~ 反转          | Į        |
| ◀ ♦ ►        | 🖸 🗠 蒙版路径          |                  | <b>♦</b> |
|              | ○ 蒙版羽化            | 础 100.0,100.0 像素 | Į        |
|              | ○ 蒙版不透明度          |                  | Į        |
|              | う 蒙版扩展            | 0.0 像素           | Į        |
|              | > 效果              |                  | Ĭ        |
|              | > 变换              | 重置               | Ĭ        |
| • >          | 🗖 2 🛛 🖬 高光滚动. jpg | 正常 ~ 无 ~         |          |

图5.7.14

播放动画可以看到一道紫色的光线滚动过画面。下面单击【时间轴】面板中的图【图表编辑器】图
 标,编辑动画曲线,如图5.7.15所示。

| <b>0:00:03:00</b><br>00075 (25.00 fps) | , <b>₽</b> •           | ☜ 🏷 🛳 🛡 🖉 🖾 | :00s 02s 💎 04s |
|----------------------------------------|------------------------|-------------|----------------|
| ◇ �) ● 읍   🎙                           | # 源名称                  | 模式 T TrkMat |                |
| •                                      | 1 🛛 🛋 <u>高光滚动. jpg</u> | 屏幕 ~        | 1.0 单位/秒       |
| ~                                      |                        |             | T I I I        |
|                                        | ~ 📕 蒙版 1               | 相加 ~ 反转     | 0.8            |
| <b>∢ ♦</b> ►                           | 🖸 🗠 蒙版路径               | 形状          |                |
|                                        | <b>ひ</b> 蒙版羽化          |             | 0. 6           |
|                                        | Ŏ 蒙版不透明度               |             |                |
|                                        | ○ 蒙版扩展                 | 0.0 像素      | 0. 4           |
| >                                      |                        |             |                |
| >                                      |                        | 重置          | 0.2            |
|                                        | 2 🛛 🛋 高光滚动, ipg        |             |                |
|                                        |                        |             | 0. 0           |
|                                        |                        | 图5.7.15     |                |

12 还可以使用【图表编辑器】里的プロ【缓入】和王国《缓出】工具调整曲线,如图5.7.16所示。

#### After Effects 2020 完全实战技术手册

| 0:00:03:00<br>00075 (25.00 fps) |                        | ▝₹ *8 ₽ ₽ ₽ ₽    | :00s 01s 02s |
|---------------------------------|------------------------|------------------|--------------|
| ◇ �) ● 🔒 🛛 🔖                    | #   源名称                | 模式 T TrkMat      |              |
| ●                               | 1 🛛 🛋 <u>高光滚动. jpg</u> | 屏幕 ~             |              |
| ~                               |                        |                  | 4.0 单位/秒     |
|                                 | ~ 📕 蒙版 1               | 相加 ~ 反转          |              |
| <b>∢ ◆</b> ►                    | び 🗠 蒙版路径               |                  | 3.0          |
|                                 |                        | ◎ 100.0,100.0 像素 |              |
|                                 | ○ 蒙版不透明度               |                  | 2.0          |
|                                 | ○ 蒙版扩展                 | 0.0 像素           | /            |
| >                               | 效果                     |                  |              |
| >                               | 变换                     | 重置               |              |
| $\bullet$ $\rightarrow$         | 2 🛛 🛋 高光滚动. jpg        | 正常 ~ 无 ~         |              |
|                                 |                        |                  |              |

图5.7.16

预览动画,可以看到画面光线滚动过车辆。动画曲线的调整技巧有很多,优秀的动画师可以通过观察曲线发现动画的问题,如图5.7.17所示。

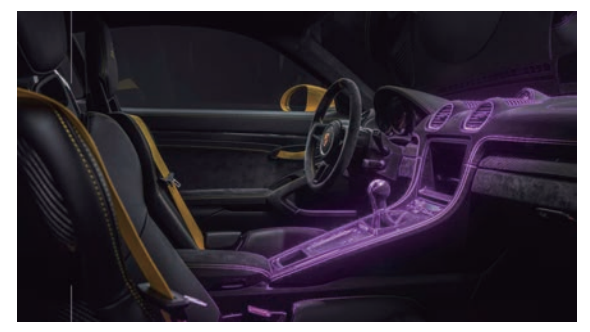

图5.7.17

# 5.8 爆炸背景

- 创建一个新的合成,命名为"爆炸",【预设】设置为【HDTV 1080 29.97】,【持续时间】为3秒,我们需要做一个爆炸效果所以时间不需要很长,如图5.8.1所示。
- ① 创建一个新的纯色层,命名为"爆炸1",这 个案例需要做3层效果,请注意命名规范。 选择"爆炸1",执行【效果】>【杂色和 颗粒】>【分形杂色】命令,可以看到纯色 层被变为黑白的杂色。【分形杂色】是非常 常用的效果之一。设置【分形类型】为【动 态渐进】,其他参数设置如图5.8.2和图5.8.3 所示。

| 合成设置                                           | ×            |
|------------------------------------------------|--------------|
| 合成名称: 爆炸                                       |              |
| 基本 高级 3D 渲染器                                   |              |
| 預设: HDTV 1080 29.97 ~                          | 11.8         |
| 宽度: 1920 px<br>高度: 1080 px □ 锁定长宽比为 16-9 (178) |              |
| 像素长宽比: 方形像素 ~                                  |              |
| · 帧速率: 2997                                    |              |
| 分辨率:完整 ~ 1920 x 1080                           |              |
| 开始时间码: 0,00,00,00 是 0,00,00,00 基础 30 下拉        |              |
| 持续时间: 0,00,03,00 是 0,00,03,00 基础 30 下拉         |              |
| 脊景颜色 📃 🍠 黑色                                    |              |
| 日形成                                            | <b>确定</b> 取消 |
| 歴日の                                            |              |

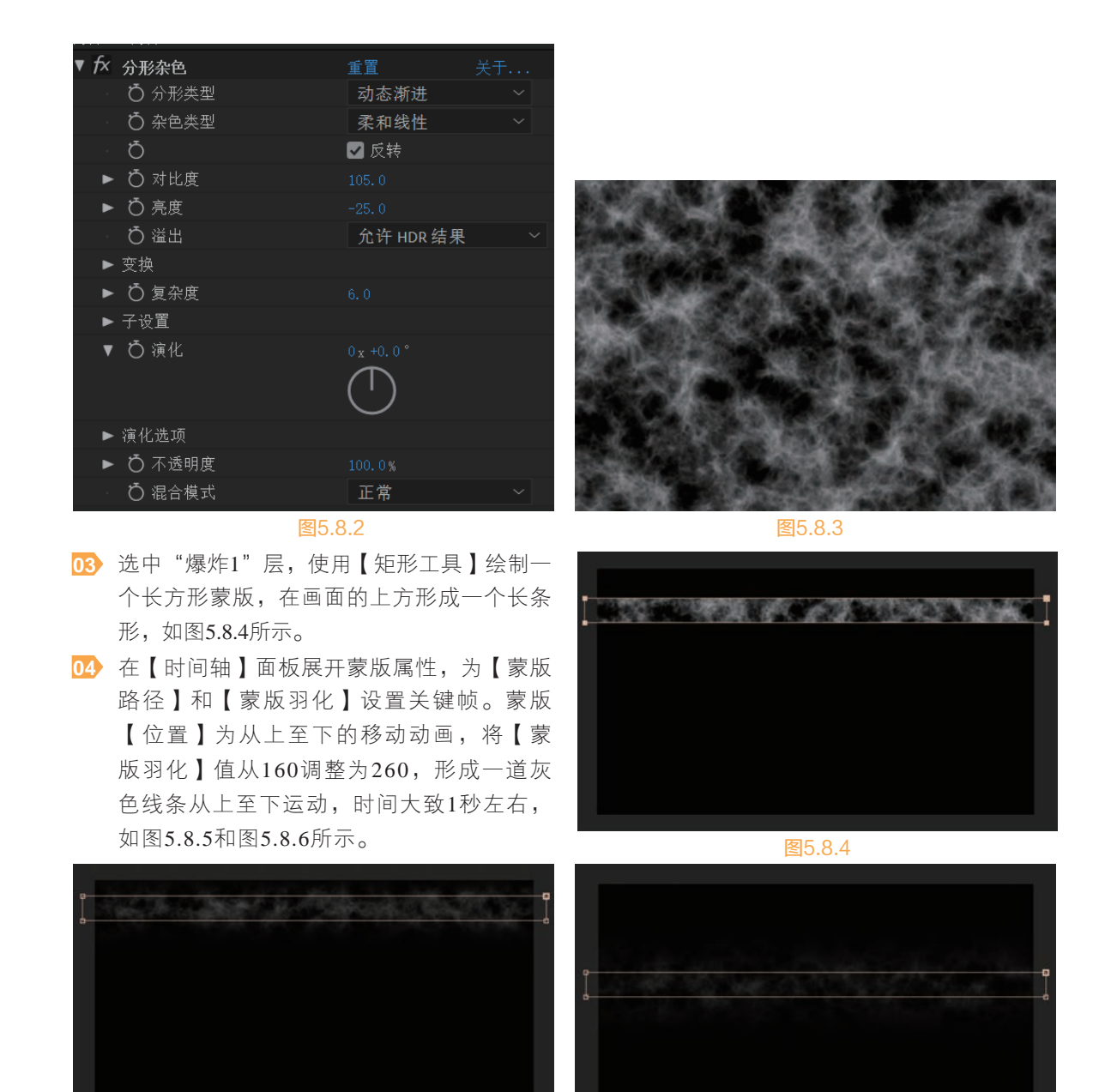

图5.8.5

图5.8.6

展开【分形杂色】属性,设置【亮度】、【偏移(湍流)】和【演化】3个参数的动画关键帧。如果需要只显示带有关键帧的属性,可以选中该层,按下快捷键U,就会在【时间轴】面板只显示带 有关键帧的属性,这样可以方便我们直接调整和观察关键帧。需要注意的是,【亮度】动画的设 置要多出一个关键帧,起始的亮度为完全不可见,猛然调亮,然后渐渐消失不见。而【偏移(湍 流)】和【演化】参数是表现杂色的图案变化,【偏移(湍流)】也设置为由上至下的运动,如 图5.8.7所示。

| 0;0 | <b>)0;02;(</b><br>51 (29.97 fps | <b>)1</b> | -          | ⁺€*8 ₽           |          | 100f | 10f | 20f | 01:00f |
|-----|---------------------------------|-----------|------------|------------------|----------|------|-----|-----|--------|
| •   | • 🖬 👘                           | ♥ #       | 源名称        | 模式               | T TrkMat |      |     |     |        |
| •   |                                 | / 1       | 爆炸1        | 正常 ~             |          |      |     |     |        |
|     |                                 | ▼         | 📕 蒙版 1     | 相加 ~             | 反转       |      |     |     |        |
| ∢ ♦ |                                 |           | 🧿 🗠 蒙版路径   |                  |          | •    |     |     |        |
| ∢ ♦ |                                 |           | 🧿 🗠 蒙版羽化   | 🗢 260.0,260.0    | 0 像素     | •    |     |     |        |
| fx  |                                 | ▼         | 分形杂色       | 重置               |          |      |     |     |        |
| ∢ ♦ |                                 |           | 👌 🗠 亮度     |                  |          | • •  | •   |     |        |
| ∢ ♦ |                                 |           | 🛛 🖸 🗠 偏移 ( | 湍流) 960.0,1102.0 |          | •    |     |     |        |
| • • |                                 |           | 🛛 🖸 🗠 演化   |                  |          | •    |     |     |        |
|     |                                 |           |            |                  |          |      |     |     |        |

### 图5.8.7

- 06 在【时间轴】面板选中最右侧所有的关键帧,右击, 在弹出的快捷菜单中选择【关键帧辅助】>【缓入】选 项,需要注意一定要把鼠标指针悬停在关键帧上右击, 才会弹出关键帧菜单,如图5.8.8所示。
- ☑ 【关键帧辅助】相关命令十分重要,在调节动画时经常 使用, 它可以自动优化动画曲线。我们打开曲线观察 就可以看到,添加命令前后动画曲线的变化,这些轻 微的动画调整会使运动更加真实和优美。观察和编辑 动画曲线是动画制作的基础,十分重要,需要多加练 习,如图5.8.9和图5.8.10所示。

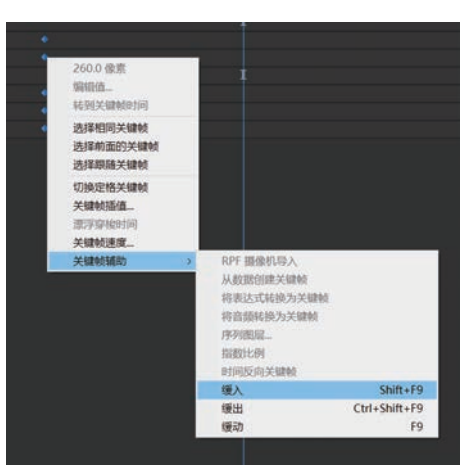

图5.8.8

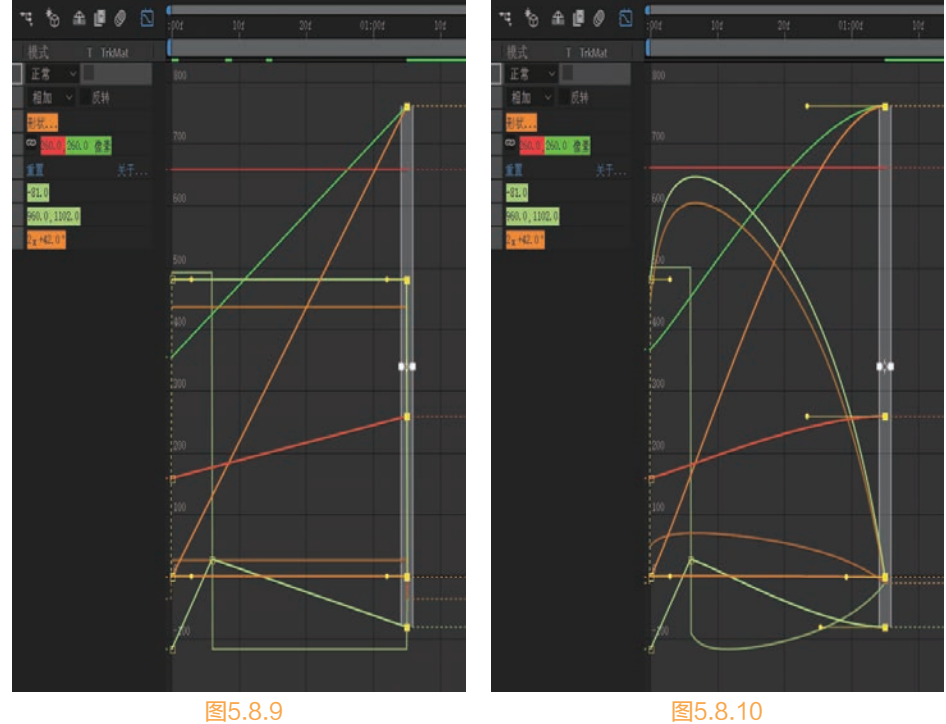

图5.8.10

③ 调整好的动画效果突然出现一道灰色的区域,又快速消散,之所以使用【亮度】作为出现和消失的动画属性,而没有使用【不透明度】,是因为【亮度】的变化更具层次感,而【不透明度】则会统一出现和消失,如图5.8.11~图5.8.13所示。

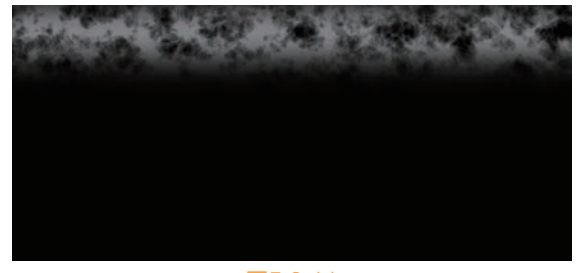

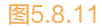

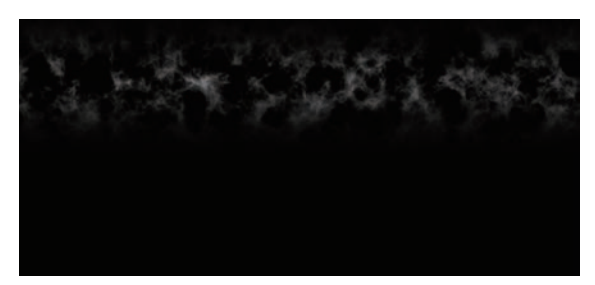

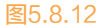

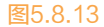

D> 执行【合成】>【新建】>【调整图层】命令,创建一个调整层,命名为"变形"。选中"变形"
 图层,执行【效果】>【扭曲】>【极坐标】命令。将【插值】设置为100%,而【转换类型】设置为
 【矩形到极线】。播放动画,可以看到光波从中心发射出来,如图5.8.14和图5.8.15所示。

| V | fx | 极坐标              |     | 重置    | 关于     |
|---|----|------------------|-----|-------|--------|
|   | V  | <mark>う</mark> 插 | 值   |       |        |
|   |    | 0.0%             |     |       | 100.0% |
|   |    |                  |     |       | 0      |
|   |    | び 转              | 换类型 | 矩形到极线 | $\sim$ |
|   |    |                  |     |       |        |

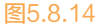

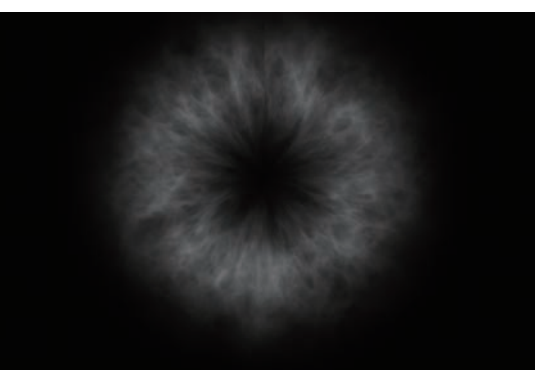

图5.8.15

 选中"爆炸1"层,按下快捷键Ctrl+D,复制一个图形层放置在图层上方,命名为"爆炸2"。将 "爆炸1"层的右侧关键帧移动拉长动画,这样会形成两道冲击波,读者也可以对【演化】和【亮 度】参数进行微调,达到需要的效果,尽量让冲击波出现的瞬间亮度提高,如图5.8.16所示。

| $\odot$ |  |     | 爆炸2    | 相加 👻              | 无义 |    |  |  |  |  |
|---------|--|-----|--------|-------------------|----|----|--|--|--|--|
|         |  |     | 蒙版 1   | 相加 ~              |    |    |  |  |  |  |
| 4       |  |     |        |                   |    |    |  |  |  |  |
| 4       |  |     |        | a 261.0,261.0     |    | ٠  |  |  |  |  |
| f×      |  |     |        | 重置                |    |    |  |  |  |  |
| 4       |  |     |        |                   |    |    |  |  |  |  |
| 4       |  |     |        |                   |    |    |  |  |  |  |
| 4       |  |     |        |                   |    |    |  |  |  |  |
| •       |  | ۲ 5 | 爆炸1    | 正常 >              |    |    |  |  |  |  |
|         |  |     | 🧮 蒙版 1 | 相加 ~              |    |    |  |  |  |  |
| 4       |  |     |        |                   |    |    |  |  |  |  |
| •       |  |     |        | 🕶 261. 0 , 261. 0 |    | ٠. |  |  |  |  |
| f×      |  |     |        | H.W.              |    |    |  |  |  |  |
| •       |  |     |        |                   |    |    |  |  |  |  |
| ۹.      |  |     |        |                   |    |    |  |  |  |  |
| ۹.      |  |     |        |                   |    |    |  |  |  |  |
|         |  |     |        |                   |    |    |  |  |  |  |

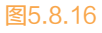

 ● 选中"爆炸1"层,按下快捷键Ctrl+D,复制一个图形层放置在"爆炸2"层上方,命名为"爆炸 3"。执行【效果】>【风格化】>CC Glass命令,选择Bump Map选项为【无】,Displacement数值 为-260,如图5.8.17和图5.8.18所示。

| ▼ fx | CC Glass         | 重置        |     |
|------|------------------|-----------|-----|
| ▼    | Surface          |           |     |
|      | Bump Map         | 无 ~       | 源 ~ |
|      | - Ö Property     | Lightness |     |
|      | ► Ŏ Softness     |           |     |
|      | ▶ Ŏ Height       |           |     |
|      | ► Ŏ Displacement |           |     |
| ►    | Light            |           |     |
| •    | Shading          |           |     |

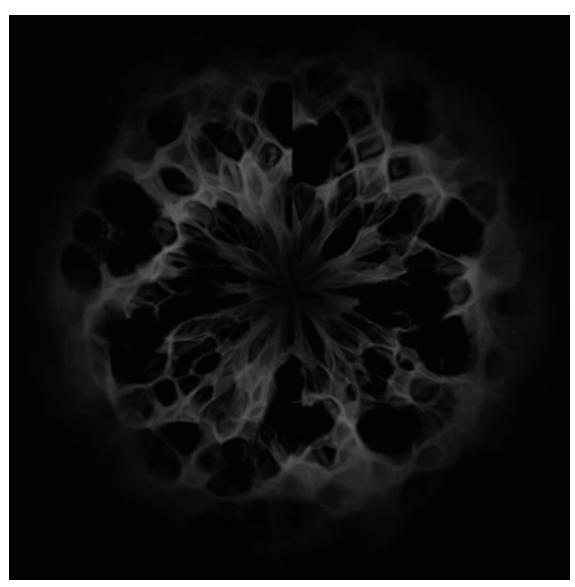

图5.8.17

图5.8.18

- 12 我们可以看到在冲击波12点指针的位置,有着很明显的分切,这是因为【极坐标】扭曲时边界无法 对齐,如图5.8.19所示。
- 送闭"变形"调整层的眼睛图标,关闭3个爆炸层中的两个,只剩下一个爆炸层。执行【合成】>
   【新建】>【调整图层】命令,创建一个调整层,命名为"偏移",放置在"变形"层的下方。为了观察前后的效果,可以在【时间轴】面板中关闭图层左侧的"眼睛"图标,用于暂时关闭其效果,如图5.8.20所示。

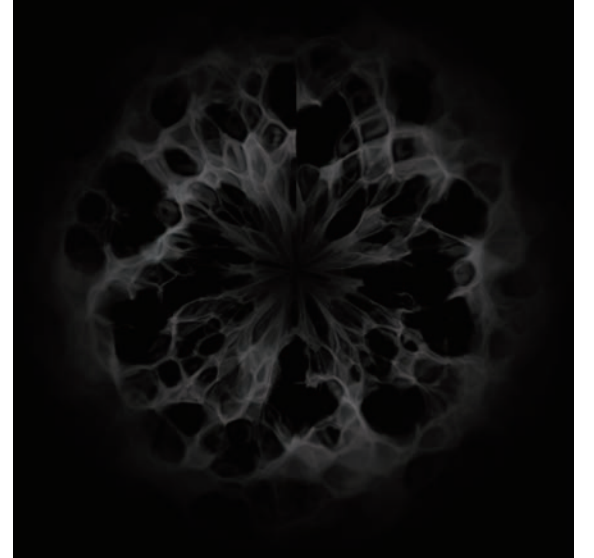

| ••• | 🇣 //       | 图层名称                                   | 模式   | T TrkMat |
|-----|------------|----------------------------------------|------|----------|
|     | ► 1        | 安形                                     | 正常~  |          |
| •   | ▶ 2        | 偏移                                     | 正常 ~ | / 无 /    |
| ۲   | ▶ 3        | ////////////////////////////////////// | 屏幕、  |          |
|     | F 4        | 爆炸2                                    | 相加、  |          |
|     | ► <b>5</b> | ////////////////////////////////////// | 正常、  |          |

图5.8.19

图5.8.20

13 选中"偏移"调整层,执行【效果】>【扭曲】>【偏移】命令,调整【将中心转换为】的数值,将
 一侧的中缝偏移到中心的位置,如图5.8.21和图5.8.22所示。

154

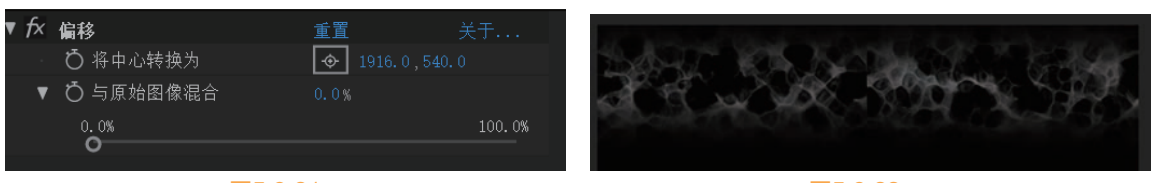

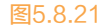

图5.8.22

15 选中"偏移"层,使用【矩形工具】绘制一个长方形蒙版,蒙版的类型选择【相减】,调整【蒙版 羽化】的数值,直至边界消失不见,如图5.8.23和图5.8.24所示。

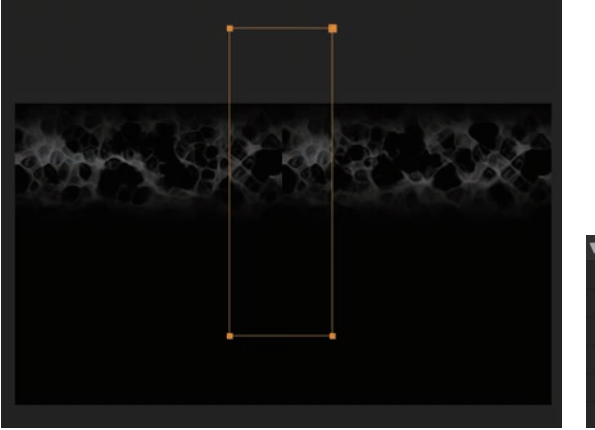

| 2 偏移     | 正常 ~ 无 ~         |  |  |  |  |  |
|----------|------------------|--|--|--|--|--|
| ▼ 蒙版     |                  |  |  |  |  |  |
| ▼ 📕 蒙版 1 | 相减 ~ 反转          |  |  |  |  |  |
| ○ 蒙版路径   |                  |  |  |  |  |  |
| ○ 蒙版羽化   | ∞ 102.0,102.0 像素 |  |  |  |  |  |
| ○ 蒙版不透明度 |                  |  |  |  |  |  |
| Ŏ 蒙版扩展   | 0.0 像素           |  |  |  |  |  |
|          |                  |  |  |  |  |  |

 图5.8.23
 图5.8.24

 16 激活 "变形"调整层,可以看到冲击波的边界消失不见,如图5.8.25所示。

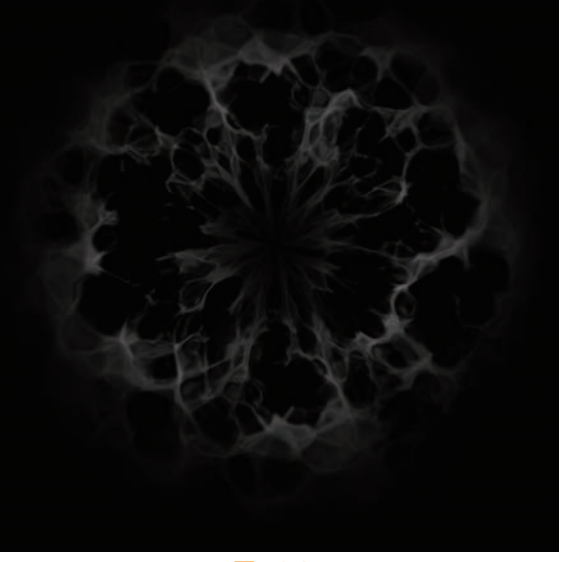

图5.8.25

☞ 下面我们调整冲击波的颜色,一般使用【效果】调整光线和粒子的色彩。选中"变形"调整层, 执行【效果】>【颜色校正】>CC Toner命令,该【效果】有5层色彩设置,可以调出复杂的色彩变 化,如图5.8.26和图5.8.27所示。 😡 🕲 🌑 After Effects 2020 完全实战技术手册

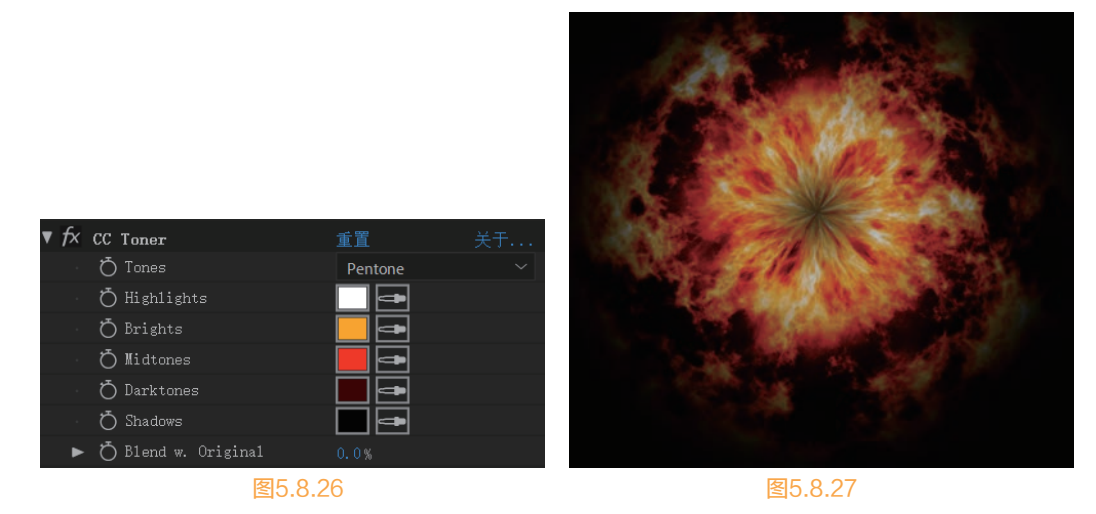

- 但是这种【效果】都无法解决光线和光波的透明度问题,因为爆炸是立体的、有层次的,3个层之间的色彩会混合在一起。我们还可以使用插件来进行调整。VC Color Vibrance是一款非常好用的色彩插件,并且是免费的,读者可以在搜索引擎中找到,下载后放置到软件所在盘符"\Program Files\Adobe\Adobe After Effects CC 2020\Support Files\Plug-ins\Effects"文件夹下就可以使用了。选中爆炸层,执行【效果】>Video Copilot>VC Color Vibrance命令,如图5.8.28所示。
- VC Color Vibrance效果的参数很简单,Gamma值是最重要的参数,可以使光线重叠的地方产生自然的高光。如果觉得冲击波亮度不够,可以执行【效果】>【颜色校正】>【曲线】命令把画面调亮。由于是由三层爆炸组成,可以使用不同的颜色区分层次画面效果,如图5.8.29所示。

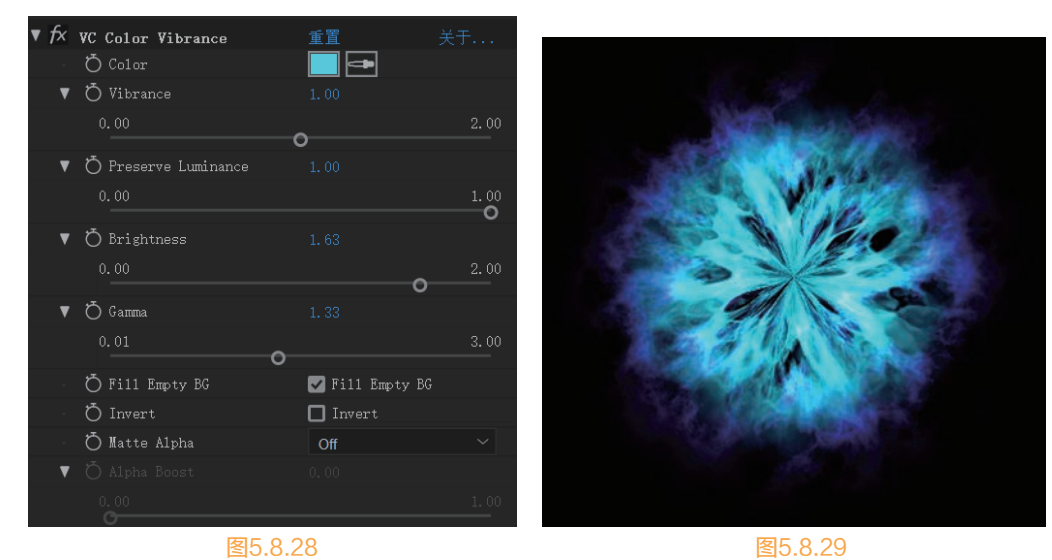

### 5.9 切割文字

 
 • 创建一个新的合成,命名为"切割文字",【预设】设置为【HDTV 1080 29.97】,【持续时间】 为5秒。创建一段文字,可以是单词也可以是一段话,这些文字我们在后期还能修改。可以使用 Arial字体,该字体为系统默认字体,笔画较粗,适于该特效,如图5.9.1所示。

156

- 在【时间轴】面板选中文字层,使用【钢笔 工具】绘制一个封闭的三角形,遮挡住文字 的一部分,如图5.9.2所示。
- 选中文字层,执行【效果】>【模拟】>CC Pixel Polly命令,不用调整任何参数,直接播 放动画,可以看到文字已经有了碎裂效果, 如图5.9.3所示。

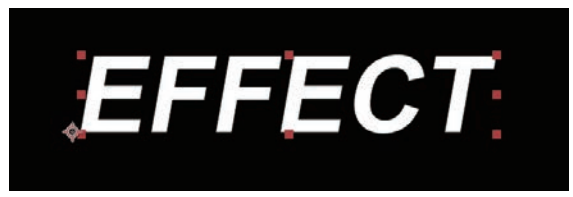

图5.9.1

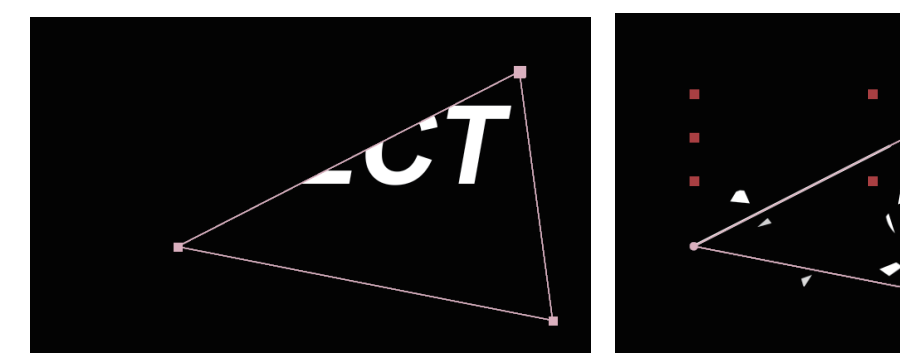

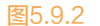

图5.9.3

☑ 选中文字层,按下快捷键Ctrl+D,复制文字层,系统自动命名为2,放在上方。删除该层的CC Pixel Polly效果(选中按下Delete键),展开蒙版属性,选择【反转】复选项,播放动画可以看到文字的 一角被切掉,如图5.9.4和图5.9.5所示。

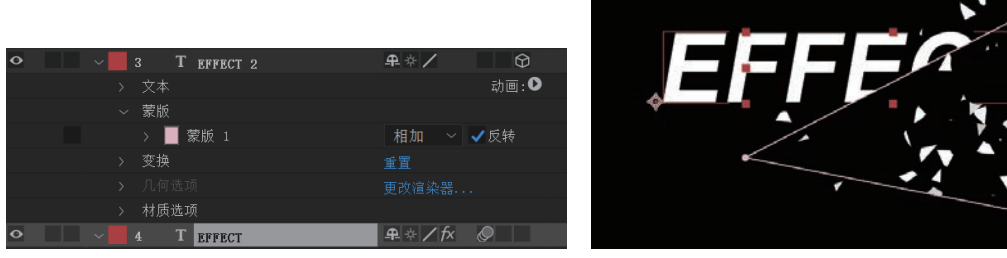

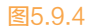

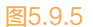

- 如果只是简单的文字效果现在已经做好了,我们接着让它变得更加丰富而有趣。使用【路径工具】绘制一条【形状图层】与切掉的部分重合,可以使用【选取工具】调整其位置,如图5.9.6所示。
- 在【时间轴】面板展开该【形状图层】的属性,将【描边宽度】设置为6,设置为白色与字体颜色
   一致,如图5.9.7所示。

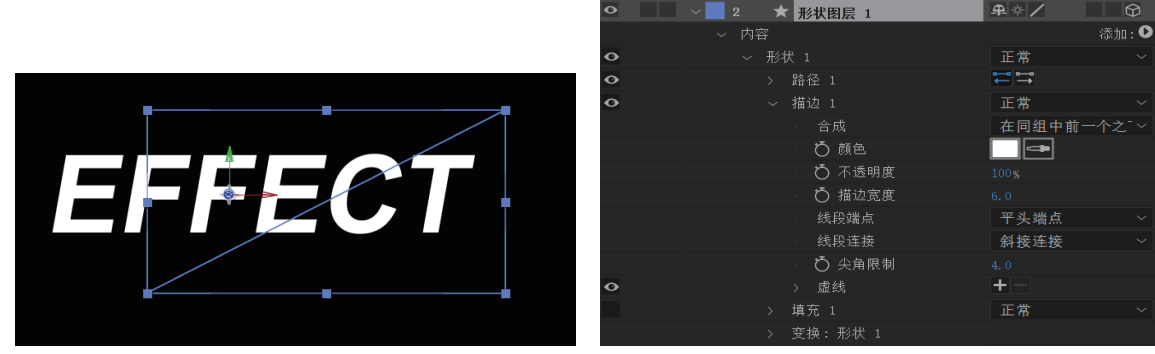

图5.9.6

图5.9.7

### After Effects 2020 完全实战技术手册

在【时间轴】面板单击右上角【添加】旁边的符号,在弹出的菜单中执行【修剪路径】命令,为路 径添加【修剪路径】属性。展开【修剪路径】属性,设置【开始】和【结束】的关键帧,设置【开 始】的第一个关键帧参数为100%,第二个关键帧参数为0%,两个关键帧间隔两帧。设置【结束】 的第一个关键帧参数为100%,第二个关键帧参数为0%,两个关键帧间隔两帧。【结束】的关键帧 位置比【开始】整体靠后一帧,播放动画,可以看到线段随着线段出现、划过、消失,如图5.9.8 所示。

| 0                                                                   | ~ 修剪路径:         |                  |          | I                |          |             |            |  |  |
|---------------------------------------------------------------------|-----------------|------------------|----------|------------------|----------|-------------|------------|--|--|
| ∢ ♦ ►                                                               | · ⊘ ⊵           | 开始               |          | <b>•</b>         |          | •           |            |  |  |
| < ♦ ►                                                               | <u>v</u> ∑      | 结束               |          |                  | •        |             | •          |  |  |
|                                                                     | ○ 偏利            |                  |          | 1                |          |             |            |  |  |
|                                                                     | 修剪多             | 重形状              | 同时       | ~                |          |             |            |  |  |
| 图5.9.8                                                              |                 |                  |          |                  |          |             |            |  |  |
| ◎ 执行【图层】>【新建】>【摄像机】命令,创建一个默认设置的摄像机,打开所有图层的三维图标                      |                 |                  |          |                  |          |             |            |  |  |
| ❷,如图5.9.9所示。                                                        |                 |                  |          |                  |          |             |            |  |  |
| 0                                                                   | $\rightarrow$ 1 | ➡ 摄像             | 机 1      |                  | <u>₽</u> |             |            |  |  |
| 0                                                                   | > 2             | ★ 形状             | 图层 1     |                  | ₽∻∕      |             | $\Theta$   |  |  |
| •                                                                   | > 3             | T EFFE           | CT 2     |                  | ₽∻∕      |             | $\bigcirc$ |  |  |
| 0                                                                   | > 4             | T EFFE           | ст       |                  | ₽∻∕f×    | Ø           | $\Theta$   |  |  |
|                                                                     |                 |                  | 图599     |                  |          |             |            |  |  |
| ► ····································                              |                 |                  |          |                  |          |             |            |  |  |
| ▶ 让应出现所的人子伝, 师铨该层UC Pixel Polly周性, 通过师登Force和Direction Kandomne等相大参 |                 |                  |          |                  |          |             |            |  |  |
| 双,止中                                                                | F기 池미가 八파       |                  |          | [3.9.10小日国[3.9.1 | 1)) ) 0  |             |            |  |  |
| ~ fx CC Pixe                                                        | 1 Polly         | 重置               |          |                  |          |             |            |  |  |
| > Ö Ford                                                            |                 |                  |          |                  |          |             |            |  |  |
| > Ö Grav                                                            | ity             |                  |          |                  |          |             |            |  |  |
| ~ O Spir                                                            | ning            | 1 x +0.0 °       |          |                  |          |             | •          |  |  |
|                                                                     |                 | (1)              |          |                  |          | •           | •          |  |  |
| <u>ب</u> ه ا                                                        |                 |                  | <u>^</u> |                  | - 4      | `           | -4         |  |  |
| · Orura                                                             | e center        | ₩ 960.0,540.     | U        |                  |          | <b>_</b> ;  | ,          |  |  |
| 、 つ Shire                                                           | d Randomnass    | 72.0%            |          |                  |          | · • • • • • |            |  |  |
| - ) の Spee                                                          | Spacing         | 25               |          |                  | · · · ·  |             |            |  |  |
| つ Obje                                                              | ect.            | Textured Polygon |          | ~                |          |             |            |  |  |

图5.9.10

> 💍 Start Time (sec)

图5.9.11